特許分布図

# (1) 特許分布図の機能と目的

特許分布図では、都道府県・市区町村単位で、特許取得件数をヒートマップ上で把握することができます。これにより、地域の技術力や開発力のポテンシャルを把握することができ、これらの知的財産を活用した産業の育成策や海外への進出といった企業支援策の検討に役立ちます。

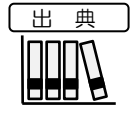

・特許庁「特許情報」
(2014年9月、2016年7月、2017年9月、2018年9月、2019年10月、2020年11月、2021年11月)
・国際航業株式会社「住所正規化コンバータR7」

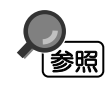

特許分布図の画面の表示方法については、「基本的な使い方」を参照

特許分布図

地域経済分析システム

RESAS

# (2) 特許分布図の表示内容

特許分布図では、特許取得数が多い地域ほど濃い色で表示されます。

「全国を表示する」を選択すると、日本全国の地図が表示されます。「都道府県単位で表示する」を 選択すると、「指定地域」で選択している都道府県を中心とした縮尺で地図が拡大表示されます。「市 区町村単位で表示する」を選択すると、「指定地域」で選択している市区町村を中心とした縮尺で地図 が拡大表示されます。

また、「全国を表示する」あるいは「都道府県単位で表示する」選択時のヒートマップは都道府県単 位、「市区町村単位で表示する」選択時のヒートマップは市区町村単位で表示されます。

※初期表示項目: 全国を表示する、2021年、すべてのセクション、すべての主題事項、ヒートマップなし

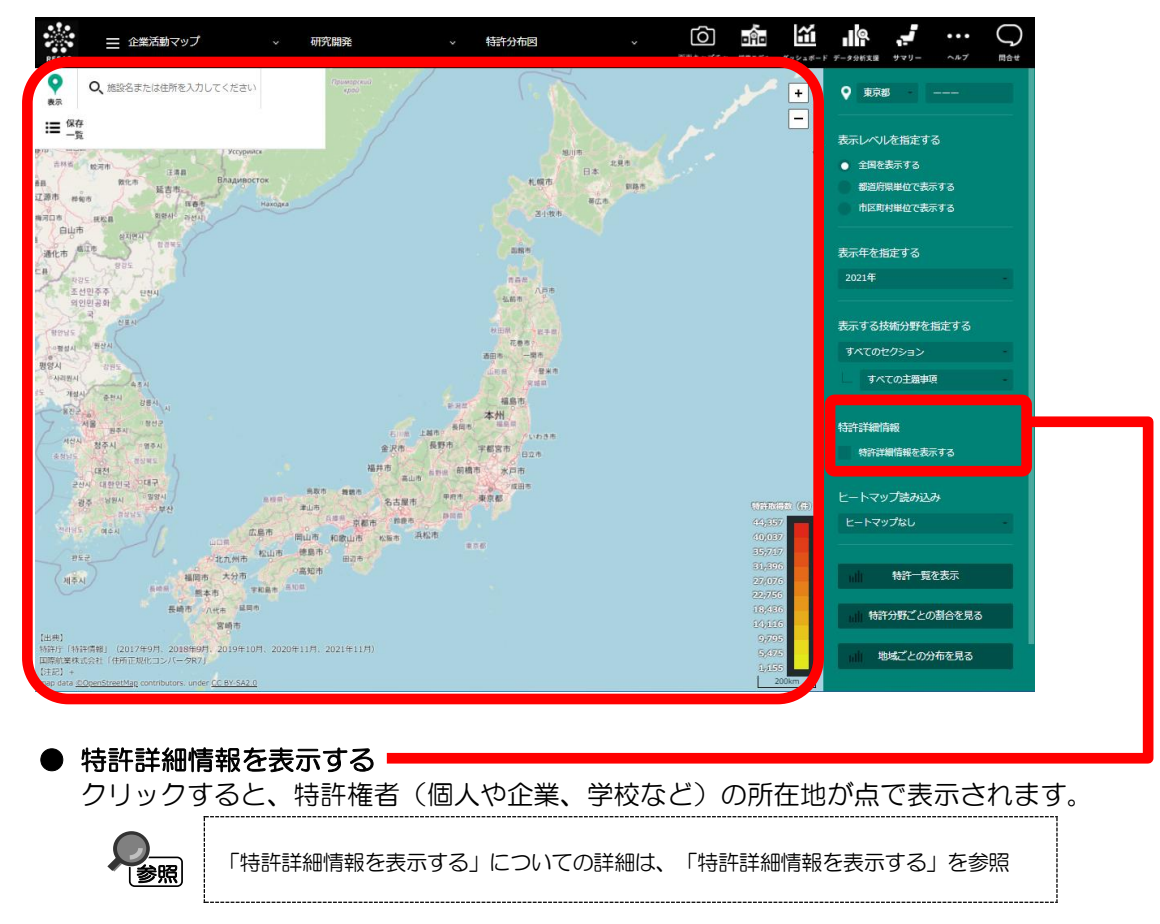

特許庁「特許情報」
(2014年9月、2016年7月、2017年9月、2018年9月、2019年10月、2020年11月、2021年11月)
国際航業株式会社「住所正規化コンバータR7」

### <特許詳細情報を表示する>

右メニューで「特許詳細情報を表示する」をクリックすると、右メニューの「表示する技術分野を指 定する」で追加したセクションと主題事項に関する特許を持つ特許権者(個人や企業、学校など)の所 在地が点で表示されます。点にマウスオーバーすると、特許権者名がポップアップで表示されます。

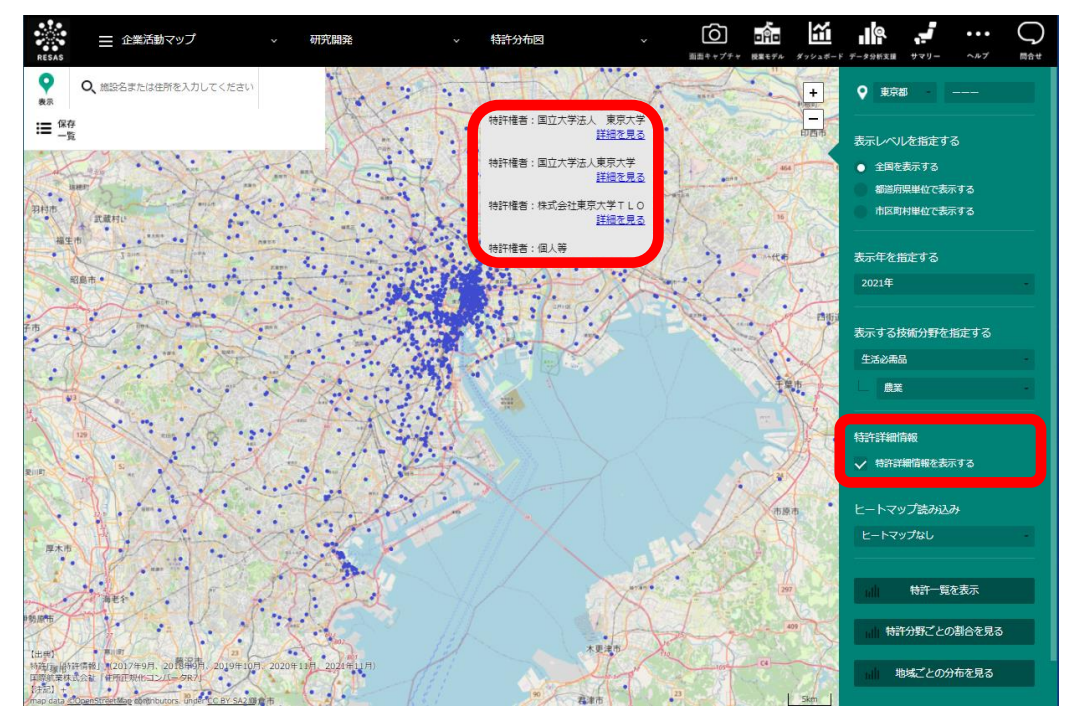

「詳細を見る」をクリックすると、クリックした箇所に所在する特許のうち、ヒートマップの右メニ ューの「表示する技術分野を指定する」で追加したセクションと主題事項に関する特許のみが一覧で画 面に表示されます。表の項目ごとに昇順又は降順で並び替えることができます。

| ESAS ≡ û                                        | 業活動マッ                                    | プ                                       | ~ 研究開発                                                                      | · 特許分布図            | ~           | 日日日 日日日<br>秋葉モデル ダッシュボート | データ分析支援 サマ                               | ••••                  | 日本   |
|-------------------------------------------------|------------------------------------------|-----------------------------------------|-----------------------------------------------------------------------------|--------------------|-------------|--------------------------|------------------------------------------|-----------------------|------|
| $\times$                                        |                                          |                                         | 指定特許権                                                                       | 諸の特許一覧             |             |                          | ♀ 東京都                                    |                       |      |
|                                                 |                                          |                                         | 生活必                                                                         | ◎需品>農業             |             |                          | 表示する技術                                   | ∂野を指定する               |      |
|                                                 |                                          |                                         |                                                                             |                    |             | 抽出件数:60                  | 生活必需品                                    |                       |      |
| 出願 <del>爾</del> 号 t                             | セクション                                    | 主題事項                                    | FIクラス                                                                       | 特許技術テーマ名           | 特許権者        | 出願年月日                    | 農業                                       |                       |      |
| 2019510223 4                                    | 主活必需品                                    | 康業                                      | 農業;林業;畜産;狩猟;捕獲;漁業                                                           | 突然変異または遺伝子工学       | 国立大学法人 東京大学 | 2018/03/30               |                                          |                       |      |
| 2018564608 4                                    | 主活必需品                                    | 農業                                      | <b>農業;林業;畜産;狩猟;捕獲;漁業</b>                                                    | 蛋白酵素含有医薬:その他の医薬    | 国立大学法人 東京大学 | 2018/01/25               | 並び知道                                     |                       |      |
| 2018529825 4                                    | 主活必需品                                    | 農業                                      | <b>農業;林業;畜産;狩猟;捕獲;漁業</b>                                                    | 温室                 | 国立大学法人 東京大学 | 2017/07/20               | 出顧年月日                                    |                       |      |
| 2017118885 4                                    | 主活必需品                                    | 農業                                      | 農業;林業;畜産;狩猟;捕獲;漁業                                                           | 生物学的材料の調査、分析       | 国立大学法人 東京大学 | 2017/06/16               | RS/IQ                                    |                       |      |
| 2017063168 4                                    | 主活必需品                                    | 農業                                      | 農業;林業;畜産;狩猟;捕獲;漁業                                                           | 突然変異または遺伝子工学       | 国立大学法人 東京大学 | 2017/03/28               |                                          |                       |      |
| 2017047531 4                                    | 主活必需品                                    | 農業                                      | <b>農業;林業;畜産;狩猟;捕獲;漁業</b>                                                    | 他の有機化合物及び無機化合物含有医薬 | 国立大学法人 東京大学 | 2017/03/13               | 絞り込み条件                                   |                       |      |
| 2018079953 4                                    | 主活必需品                                    | 農業                                      | <b>農業;林業;畜産;狩猟;捕獲;漁業</b>                                                    | 他の有機化合物及び無機化合物含有医薬 | 国立大学法人 東京大学 | 2017/03/13               | 表示年:2021                                 |                       |      |
| 2017024923 4                                    | 主活必需品                                    | 農業                                      | <b>農業;林業;畜産;狩猟;捕獲;漁業</b>                                                    | 突然変異または遺伝子工学       | 国立大学法人 東京大学 | 2017/02/14               |                                          |                       |      |
| 2017554202 4                                    | 主活必需品                                    | 農業                                      | 農業;林業;畜産;狩猟;捕獲;漁業                                                           | 突然変異または遺伝子工学       | 国立大学法人 東京大学 | 2016/12/02               | 表示内容を指定                                  | Èする                   |      |
| 2017524892 4                                    | 主活必需品                                    | 農業                                      | <b>農業;林業;畜産;狩猟;捕獲;漁業</b>                                                    | 突然変異または遺伝子工学       | 国立大学法人 東京大学 | 2016/06/20               | <ul> <li>すべてを表</li> <li>#回い照射</li> </ul> | 示する<br>たいいたまニナス       |      |
| 2016076920 4                                    | 主活必需品                                    | 農業                                      | <b>農業;林業;畜産;狩猟;捕獲;漁業</b>                                                    | 水工一般、港湾設備          | 国立大学法人 東京大学 | 2016/04/07               |                                          | \$\$0,07°C3\$0/1 9 53 |      |
| 2015242684                                      | 主活必需品                                    | 農業                                      | <b>農業;林業;畜産;狩猟;捕獲;漁業</b>                                                    | 突然変異または遺伝子工学       | 国立大学法人 東京大学 | 2015/12/11               | オプション                                    |                       |      |
| 2015195733 4                                    | 主法:內爾良                                   | ##                                      | ■業・林業・窯産・狩猫・捕属・漁業<br>-                                                      | 盖旗                 | 国立大学法人 事意大学 | 2015/10/01               |                                          | ールで自動的に続              | きを読み |
| 【出典】<br>特許庁「科<br>【注記】<br>各年指定詞<br>技術分野<br>個人等と記 | 特許情報」(2<br>時に表示される<br>については、F<br>表示されている | 017年9月、2<br>5特許は、各部<br>1を採用。<br>5点についてに | 018年9月、2019年10月、2020年11月、2021年<br>1抽出月に存在していたもの。<br>4、個人情報保護の観点から、秘密処理を施してい | :11月)<br>ふものである。   |             |                          |                                          | ッをダウンロード              |      |
|                                                 |                                          | いっちまけい                                  | 0.07.12                                                                     |                    |             |                          |                                          |                       |      |

地域経済分析システム
基本操作マニュアル

RESAS

地域経済分析システム

特許分布図

# (3) 右メニューの説明

右メニューでは、左の特許分布図の表示内容について設定します。

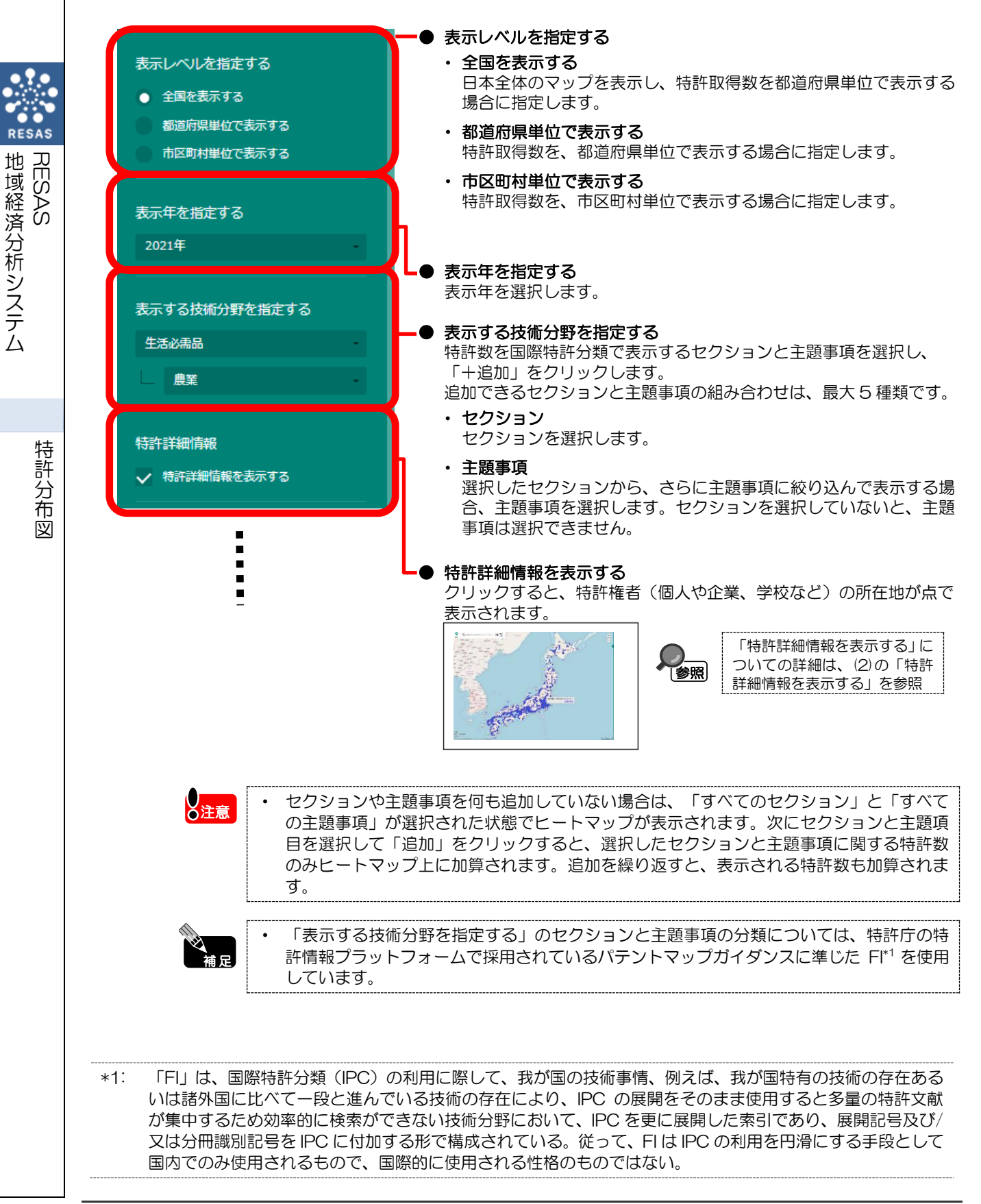

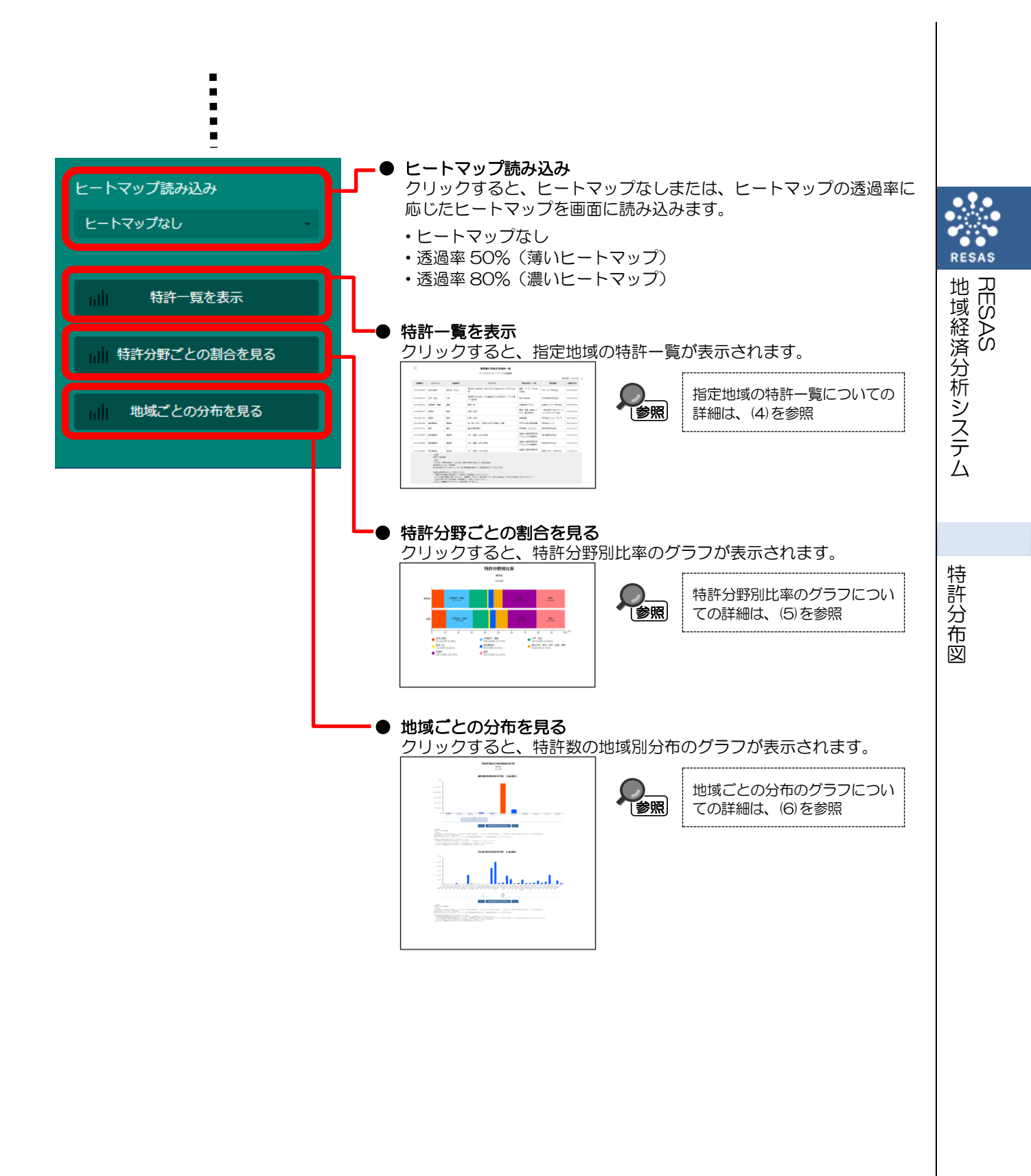

# (4) 指定地域の特許一覧を表示する

指定地域において指定年次の時点で存在している特許の一覧です。「表示する技術分野を指定する」 で、セクションと主題事項を追加している場合は、追加しているセクションと主題事項の特許のみ表示 されます。

### <指定地域の特許一覧の表示方法>

右メニューの「特許一覧を表示」をクリックします。

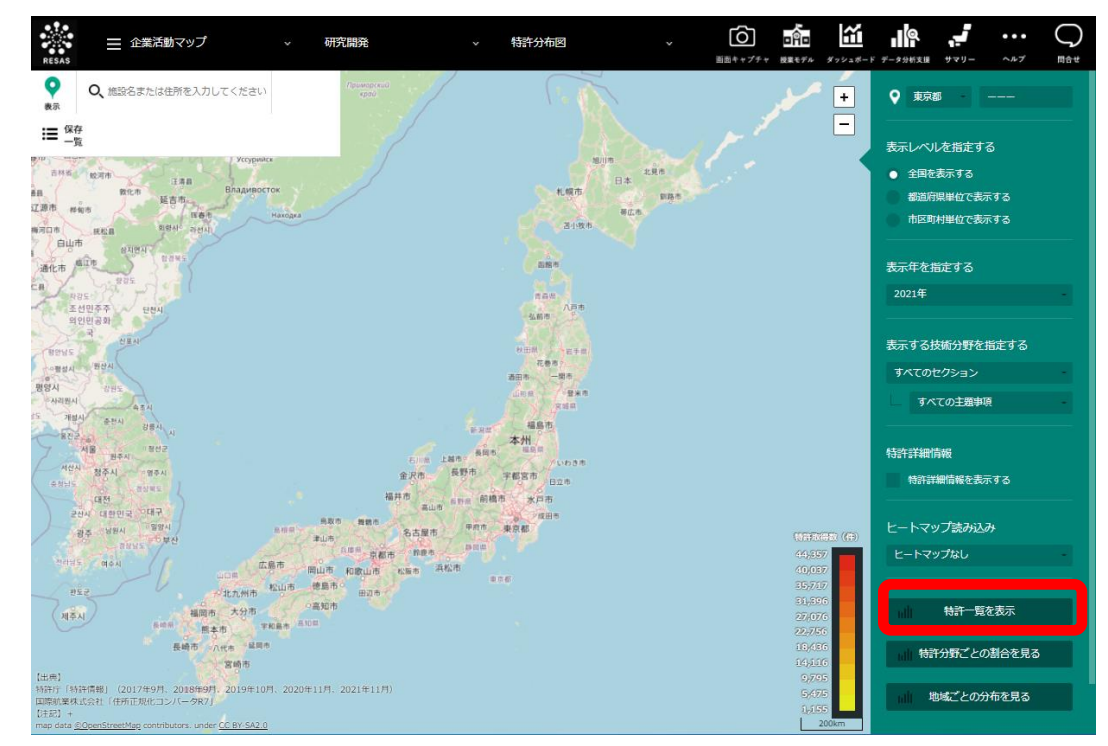

⇒指定地域の特許一覧が表示されます。

特許分布図

<指定地域の特許一覧>

す。

|                                                                                                    | $\leq$                                                                                                    |                                                                                                    |                                                                                                    | 東京都                                                                                                    | に所在する特許一                                                                                                    | 覧                                                                                                    |                                                                                                    |                                                          | ♥ 東京都                                                 |                                                   |        |          |   |  |
|----------------------------------------------------------------------------------------------------|----------------------------------------------------------------------------------------------------|----------------------------------------------------------------------------------------------------|----------------------------------------------------------------------------------------------------|----------------------------------------------------------------------------------------------------|----------------------------------------------------------------------------------------------------|----------------------------------------------------------------------------------------------------|----------------------------------------------------------------------------------------------------|----------------------------------------------------------|-------------------------------------------------------|---------------------------------------------------|--------|----------|---|--|
| Windowski       Windowski       Windowski <th></th> <th></th> <th></th> <th>すべての</th> <th>のセクション&gt; すべての主題事功</th> <th>R</th> <th></th> <th></th> <th>表示する技術分野を</th> <th>E指定する</th> <th></th> <th></th> <th></th> <th></th>                                                                                                    |                                                                                                    |                                                                                                    |                                                                                                    | すべての                                                                                                    | のセクション> すべての主題事功                                                                                                    | R                                                                                                    |                                                                                                    |                                                          | 表示する技術分野を                                             | E指定する                                             |        |          |   |  |
| 市政         日本市         日本市 <th>中國第日</th> <th>44.442.003.</th> <th>+ 052515</th> <th></th> <th>14=7</th> <th>林政性派二 一74</th> <th>抽</th> <th>出件数:1,379,562</th> <th>すべてのセクション</th> <th></th> <th></th> <th></th> <th></th> <th></th>                                                                                                    | 中國第日                                                                                                    | 44.442.003.                                                                                                    | + 052515                                                                                                    |                                                                                                    | 14=7                                                                                                    | 林政性派二 一74                                                                                                    | 抽                                                                                                    | 出件数:1,379,562                                            | すべてのセクション                                             |                                                   |        |          |   |  |
| Image: Image:                                       | 山田田町                                                                                                    | 200030                                                                                                    | ±289-14                                                                                                    | 社営士も小山社教                                                                                                    | -1958                                                                                                    | 特計投制テーマ名<br>金融・保険関連業務,支                                                                                                    | 対対権目                                                                                                    | 山泉平月日                                                    | - すべての主題書                                             | 项                                                 |        |          |   |  |
| <ul> <li></li></ul>                                                                                                    | 021073100                                                                                                    | 加理学                                                                                                    | 8812                                                                                                    | 11月37/2132133                                                                                                    |                                                                                                    | 払・決済<br>建業休 (2)                                                                                                    | の時の創株式会社                                                                                                    | 2021/04/23                                               | 並び知識                                                  |                                                   |        |          |   |  |
| Window Window                  | 021072621                                                                                                    | 固定構造物                                                                                                    | 建造物                                                                                                    | **** / 114<br>建築物                                                                                                    |                                                                                                    | 積鬱体(2)                                                                                                    | 凸版印刷株式会社                                                                                                    | 2021/04/22                                               | 出職年月日                                                 |                                                   |        |          |   |  |
| <ul> <li>     The Section Section S</li></ul> | 021072414                                                                                                    | 処理操作; 運輸                                                                                                    | 運輸                                                                                                    | <b>遥</b> 搬;包装;貯蔵;薄机                                                                                                    | 反状または線条材料の取扱い                                                                                                    | 積重ね可能容器                                                                                                    | 大王パッケージ株式会社                                                                                                    | 2021/04/22                                               | ISIN                                                  |                                                   |        |          |   |  |
| trip me me me me me me me me me me me me me                                                                                                    | 021072213                                                                                                    | 機械工学;照明;<br>加熱;武器;爆破                                                                                                    | 照明;加熱                                                                                                    | 照明                                                                                                    |                                                                                                    | 電気的光源の回路装置一<br>般                                                                                                    | 株式会社コマデン                                                                                                    | 2021/04/21                                               | 絞り込み条件                                                |                                                   |        |          |   |  |
| <ul> <li>         ・・・・・・・・・・・・・・・・・・・・・・・・・・・・・</li></ul>                                                                                                    | 021072213                                                                                                    | 電気                                                                                                    | 電気                                                                                                    | 他に分類されない電気技                                                                                                    | <b>荧術</b>                                                                                                    | 電気的光源の回路装置<br>約                                                                                                    | 株式会社コマデン                                                                                                    | 2021/04/21                                               | 指定地域:東京都<br>表示年:2021                                  |                                                   |        |          |   |  |
| Wind Wind Wind Wind Wind Wind Wind Wind                                                                                                    | 021071398                                                                                                    | 機械工学;照明;                                                                                                    | 工学一般                                                                                                    | 機械要素または単位;移                                                                                                    | 機械または装置の効果的機能を                                                                                                    | スライド弁                                                                                                    | 株式会社ブイテックス                                                                                                    | 2021/04/20                                               |                                                       |                                                   |        |          |   |  |
| 山山山山山山山山山山山山山山山山山山山山山山山山山山山山山山山山山山山山                                                                                                    | 021020212                                                                                                    |                                                                                                    | 991-0                                                                                                    | 土(#1999)2000-1                                                                                                    | 2017-62                                                                                                    | 金融·保険関連業務,支                                                                                                    | グリーンモンスター株式会                                                                                                    | 2021/04/10                                               | <ul> <li>表示内容を指定する</li> <li>すべてを表示する</li> </ul>       |                                                   |        |          |   |  |
| Impediate Technology Technology Te                  | 521070712                                                                                                    | 10/17                                                                                                    | 60116                                                                                                    | 8199-0-/01081924                                                                                                    |                                                                                                    | 払・決済                                                                                                    | 社パシフィックコンサルタン                                                                                                    | 2021/04/19                                               | 共同出職対象の表                                              | を表示する                                             |        |          |   |  |
| Wein (Wein (Wein                | 021070062                                                                                                    | 固定構造物                                                                                                    | 建造物                                                                                                    | 上水;下水                                                                                                    |                                                                                                    | 下水                                                                                                    | ツ株式会社                                                                                                    | 2021/04/19                                               | オプション                                                 |                                                   |        |          |   |  |
| Windowski   Windowski   Windowski <t< td=""><td>021069634</td><td>処理操作;運輸</td><td>分離;混合</td><td>物理的または化学的方法</td><td>法または装置一般</td><td>収善による気体の分離</td><td>東京瓦斯株式会社</td><td>2021/04/16</td><td>▼ 画面スクロールで</td><td>自動的に続きを読み</td><td></td><td><b>1</b></td><td></td><td></td></t<>                                                                                                    | 021069634                                                                                                    | 処理操作;運輸                                                                                                    | 分離;混合                                                                                                    | 物理的または化学的方法                                                                                                    | 法または装置一般                                                                                                    | 収善による気体の分離                                                                                                    | 東京瓦斯株式会社                                                                                                    | 2021/04/16                                               | ▼ 画面スクロールで                                            | 自動的に続きを読み                                         |        | <b>1</b> |   |  |
| Approximately and approximately and appro               |                                                                                                    | 【出典】<br>特許行「特許情報」(                                                                                                    | 2017年9月、2018年                                                                                                    | 9月、2019年10月、2020年11                                                                                                    | 月、2021年11月)                                                                                                    |                                                                                                    |                                                                                                    |                                                          |                                                       |                                                   |        |          |   |  |
| Weinford Constraints (1) (1) (1) (1) (1) (1) (1) (1) (1) (1)                                                                                                    |                                                                                                    | 【注記】<br>各年指定時に表示され<br>技術分野については、                                                                                                    | :る特許は、各年抽出月<br>日を採用。                                                                                                    | に存在していたもの。                                                                                                    |                                                                                                    |                                                                                                    |                                                                                                    |                                                          | 止 データをダ                                               |                                                   |        |          |   |  |
| 2012             2012             2012             2012             2012             2012             2012             2012             2012             2012             2012             2012             2012             2012             2012             2012             2012             2012             2012             2012             2012             2012             2012             2012             2012             2012             2012             2012             2012             2012             2012             2012             2012             2012             2012             2012             2012             2012             2012             2012             2012             2012             2012             2012             2012             2012             2012             2012             2012             2012             2012             2012             2012             2012             2012             2012             2012             2012             2012             2012             2012             2012             2012             2012             2012             2012             2012             2012             2012             2012             2012             2012             2012             2012             2012             2012             2012             2012 </td <td></td> <td>個人等と表示されてい<br/>地域別の特許件数の力</td> <td>る点については、個人<br/>ウント方法については</td> <td>、情報保護の観点から、秘密処理<br/>t、</td> <td>『を施しているものである。</td> <td></td> <td></td> <td>•</td> <td></td> <td></td> <td></td> <td></td> <td></td> <td></td>                                                                                                    |                                                                                                    | 個人等と表示されてい<br>地域別の特許件数の力                                                                                                    | る点については、個人<br>ウント方法については                                                                                                    | 、情報保護の観点から、秘密処理<br>t、                                                                                                    | 『を施しているものである。                                                                                                    |                                                                                                    |                                                                                                    | •                                                        |                                                       |                                                   |        |          |   |  |
|                                                                                                    |                                                                                                    | <ol> <li>() 複数の特許権者が</li> <li>(2) 1 つの特許が複数</li> <li>(3)上記の両方に当て</li> </ol>                                                                                                    | 共同出職している場合<br> の分野(セクション、<br> はまる場合、特許権者                                                                                                    | は、特許権者ごとに別々に力ウ<br>主題事項、FLクラス、特許技術<br>にどと、分野ごとに別々に力ウン                                                                                                    | 7ント<br>iテーマ)にまたがる場合は、それぞれ<br>ット                                                                                                    | この分野ごとに別々にカウントし                                                                                                    |                                                                                                    |                                                          | <u></u>                                               | ý±7 <b>¥</b> 74-⊦                                 |        |          |   |  |
| ホマランド・シーク・シーク・シーク・シーク・シーク・シーク・シーク・シーク・シーク・シーク                                                                                                    |                                                                                                    | このため、出願番号の                                                                                                    | みでカウントした特許                                                                                                    | 件数とは一致しない。                                                                                                    |                                                                                                    |                                                                                                    |                                                                                                    |                                                          |                                                       |                                                   |        |          |   |  |
| <ul> <li>許一覧の表示を絞り込む場合、セクションと主題事項を選択します。</li> <li>かび順</li> <li>の項目ごとに昇順又は降順で並び替えることができます。</li> <li>び順を昇順にする場合は「昇順」、降順にする場合は「降順」を選択します。</li> <li>ホ内容を指定する</li> <li>すべてを表示する</li> <li>指定地域における特許をすべて表示する場合に選択します。</li> <li>共同出願対象のみを表示する</li> <li>複数の特許権者(個人や企業、学校など)が共同で出願している特許のみを表示する場合に選択します。その場合、一覧には共同出願者の名称が表示されます。</li> <li>後数の特許権者(個人や企業、学校など)が共同で出願している特許のみを表示する場合に選択します。その場合、一覧には共同出願者の名称が表示されます。</li> <li>指定地域外の共同出願者についても一覧に表示されます。</li> <li>打クション</li> <li>maaスクロールで自動的に続きを読み込む</li> <li>特許一覧の抽出件数が多く、表示しきれない場合にチェックをつけます。</li> <li>画面スクロールを使うことで、特許一覧の表示が更新されます。</li> <li>ニータをダウンロード</li> <li>パリックすると、グラフ分析の全国・都道府県別・市区町村別全件データ(CSV)、製造業</li> <li>薬所単位分析の全国・都道府県別全件データ(CSV)がダウンロードされます。</li> </ul>                                                                                                    | इ <del>स्त</del> त                                                                                                    | ス技術な                                                                                                    | )昭方世                                                                                                    | 会すス                                                                                                    |                                                                                                    |                                                                                                    |                                                                                                    |                                                          |                                                       |                                                   |        |          | L |  |
| #+ = 算の表示を散り込む場合、セクションと王題事頃を選択します。<br>たび順<br>の項目ごとに昇順又は降順で並び替えることができます。<br>び順を昇順にする場合は「界順」、降順にする場合は「降順」を選択します。<br>また地域における特許をすべて表示する場合に選択します。<br><b>大同出願対象のみを表示する</b><br>複数の特許権者(個人や企業、学校など)が共同で出願している特許のみを表示する場合<br>に選択します。その場合、一覧には共同出願者の名称が表示されます。<br>推定地域外の共同出願者についても一覧に表示されます。<br>たびション<br>画面スクロールで自動的に続きを読み込む<br>特許一覧の抽出件数が多く、表示しきれない場合にチェックをつけます。<br>画面スクロールを使うことで、特許一覧の表示が更新されます。<br>-タをダウンロード<br>リックすると、グラフ分析の全国・都道府県別・市区町村別全件データ(CSV)、製造業<br>等所単位分析の全国・都道府県別全件データ(CSV)がダウンロードされます。                                                                                                    |                                                                                                    |                                                                                                    | الت وهد و<br>مرید رسو                                                                                                    |                                                                                                    |                                                                                                    |                                                                                                    |                                                                                                    | +_+                                                      |                                                       |                                                   |        |          |   |  |
| なび順<br>の項目ごとに昇順又は降順で並び替えることができます。<br>び順を昇順にする場合は「昇順」、降順にする場合は「降順」を選択します。<br>初内容を指定する<br>すべてを表示する<br>指定地域における特許をすべて表示する場合に選択します。<br>大日出願対象のみを表示する<br>複数の特許権者(個人や企業、学校など)が共同で出願している特許のみを表示する場合<br>に選択します。その場合、一覧には共同出願者の名称が表示されます。<br>推定地域外の共同出願者についても一覧に表示されます。<br>指定地域外の共同出願者についても一覧に表示されます。<br>プジョン                                                                                                    | <b>≣</b> 4—]                                                                                                    | 寛の衣示                                                                                                    | を絞り                                                                                                    | 込む場合、                                                                                                    | セクション                                                                                                    | ノと土想争り                                                                                                    | 貝を選択しる                                                                                                    | まり。                                                      |                                                       |                                                   |        |          |   |  |
| Ovine         Ovine Galactic Laboration of the particle of the particle of the pare                                                                   | ケズ川さ                                                                                                    | -                                                                                                    |                                                                                                    |                                                                                                    |                                                                                                    |                                                                                                    |                                                                                                    |                                                          |                                                       |                                                   |        |          |   |  |
| の項目ごとに昇順又は降順で並び替えることができます。<br>び順を昇順にする場合は「昇順」、降順にする場合は「降順」を選択します。<br>ま穴内容を指定する<br>すべてを表示する<br>指定地域における特許をすべて表示する場合に選択します。<br>大同出願対象のみを表示する<br>複数の特許権者(個人や企業、学校など)が共同で出願している特許のみを表示する場合<br>に選択します。その場合、一覧には共同出願者の名称が表示されます。<br>推定地域外の共同出願者についても一覧に表示されます。<br>オ定地域外の共同出願者についても一覧に表示されます。<br>プジョン<br>画面スクロールで自動的に続きを読み込む<br>特許一覧の抽出件数が多く、表示しきれない場合にチェックをつけます。<br>画面スクロールを使うことで、特許一覧の表示が更新されます。<br>-タをダウンロード<br>のリックすると、グラフ分析の全国・都道府県別・市区町村別全件データ(CSV)、製造業<br>業所単位分析の全国・都道府県別全件データ(CSV)がダウンロードされます。                                                                                                    | ノ( ア川巨                                                                                                    |                                                                                                    |                                                                                                    |                                                                                                    |                                                                                                    |                                                                                                    |                                                                                                    |                                                          |                                                       |                                                   |        |          |   |  |
| び順を昇順にする場合は「昇順」、降順にする場合は「降順」を選択します。<br><b>3万内容を指定する</b><br><b>3へてを表示する</b><br>指定地域における特許をすべて表示する場合に選択します。<br><b>共同出願対象のみを表示する</b><br>複数の特許権者(個人や企業、学校など)が共同で出願している特許のみを表示する場合<br>に選択します。その場合、一覧には共同出願者の名称が表示されます。<br>指定地域外の共同出願者についても一覧に表示されます。<br><b>17ション</b><br><b>画面スクロールで自動的に続きを読み込む</b><br>特許一覧の抽出件数が多く、表示しきれない場合にチェックをつけます。<br>画面スクロールを使うことで、特許一覧の表示が更新されます。<br><b>・クをダウンロード</b><br>シリックすると、グラフ分析の全国・都道府県別・市区町村別全件データ(CSV)、製造業<br>業所単位分析の全国・都道府県別全件データ(CSV)、賃金構造の全国・都道府県別全件<br>データ(CSV)、設備投資の全国・都道府県別全件データ(CSV)がダウンロードされます。                                                                                                    |                                                                                                    |                                                                                                    |                                                                                                    |                                                                                                    |                                                                                                    |                                                                                                    |                                                                                                    |                                                          |                                                       |                                                   |        | Н        | ۲ |  |
| <ul> <li>         あ内容を指定する<br/>すべてを表示する<br/>指定地域における特許をすべて表示する場合に選択します。<br/><b>共同出願対象のみを表示する</b><br/>複数の特許権者(個人や企業、学校など)が共同で出願している特許のみを表示する場合         に選択します。その場合、一覧には共同出願者の名称が表示されます。         </li> <li>         御室のとの場合、一覧には共同出願者についても一覧に表示されます。         </li> <li>         御面スクロールで自動的に続きを読み込む<br/>特許一覧の抽出件数が多く、表示しきれない場合にチェックをつけます。<br/>面面スクロールを使うことで、特許一覧の表示が更新されます。         </li> <li>         子のをダウンロード<br/>しックすると、グラフ分析の全国・都道府県別・市区町村別全件データ(CSV)、製造業<br/>葉所単位分析の全国・都道府県別全件データ(CSV)がダウンロードされます。     </li> </ul>                                                                                                    | の項                                                                                                    | <b>、</b><br>目ごとに                                                                                                    | 昇順又                                                                                                    | は降順で                                                                                                    | 並び替えるこ                                                                                                    | ことができる                                                                                                    | ます。                                                                                                    |                                                          |                                                       |                                                   | T      | П        | ۲ |  |
| <ul> <li>ホ内容を指定する<br/>すべてを表示する<br/>指定地域における特許をすべて表示する場合に選択します。</li> <li>共同出願対象のみを表示する<br/>複数の特許権者(個人や企業、学校など)が共同で出願している特許のみを表示する場合<br/>に選択します。その場合、一覧には共同出願者の名称が表示されます。</li> <li></li></ul>                                                                                                    | の項<br>び順 <sup>:</sup>                                                                                                    | 。<br>目ごとに<br>を昇順に                                                                                                    | 昇順又<br> する場                                                                                                    | は降順で <u>1</u><br>合は「昇                                                                                                    | 並び替えるこ<br>順」、降順に                                                                                                    | ことができる<br>こする場合に                                                                                                    | ます。<br>は「降順」?                                                                                                    | を選択し                                                     | ます。                                                   |                                                   | T      | Π        | ľ |  |
| すべてを表示する         指定地域における特許をすべて表示する場合に選択します。         大同出願対象のみを表示する         複数の特許権者(個人や企業、学校など)が共同で出願している特許のみを表示する場合<br>に選択します。その場合、一覧には共同出願者の名称が表示されます。         ご選択します。その場合、一覧には共同出願者の名称が表示されます。         指定地域外の共同出願者についても一覧に表示されます。         プジョン         増定地域外の共同出願者についても一覧に表示されます。         プジョン         「日面スクロールで自動的に続きを読み込む<br>特許一覧の抽出件数が多く、表示しきれない場合にチェックをつけます。         画面スクロールを使うことで、特許一覧の表示が更新されます。         ・一夕をダウンロード         リックすると、グラフ分析の全国・都道府県別・市区町村別全件データ(CSV)、製造業         等所単位分析の全国・都道府県別全件データ(CSV)、賃金構造の全国・都道府県別全件データ(CSV)、         ・一夕(CSV)、設備投資の全国・都道府県別全件データ(CSV)がダウンロードされます。                                                                                                    | の項<br>び順 <sup>:</sup>                                                                                                    | 目ごとに<br>を昇順に                                                                                                    | ,昇順又<br>,する場                                                                                                    | は降順で <u>i</u><br>合は「昇                                                                                                    | 並び替えるこ<br>順」、降順に                                                                                                    | ことができる<br>こする場合に                                                                                                    | ます。<br>は「降順」?                                                                                                    | を選択し                                                     | ます。                                                   |                                                   | T      | Π        | ľ |  |
| は定地域における特許をすべて表示する場合に選択します。<br>大同出願対象のみを表示する<br>複数の特許権者(個人や企業、学校など)が共同で出願している特許のみを表示する場合<br>に選択します。その場合、一覧には共同出願者の名称が表示されます。                                                                                                    | の項<br>び順<br>で 版                                                                                                    | 目ごとに<br>を昇順に<br>の容を指知                                                                                                    | :昇順又<br>:する場<br><b>Eする</b> 」                                                                                                    | は降順でi<br>合は「昇                                                                                                    | 並び替えるこ<br>順」、降順に                                                                                                    | ことができる<br>こする場合に                                                                                                    | ます。<br>は「降順」る                                                                                                    | を選択し                                                     | ます。                                                   |                                                   | I      | Ī        | ľ |  |
| <b>共同出願対象のみを表示する</b><br>複数の特許権者(個人や企業、学校など)が共同で出願している特許のみを表示する場合         に選択します。その場合、一覧には共同出願者の名称が表示されます。 <b>認定</b> 指定地域外の共同出願者についても一覧に表示されます。 <b>打つション</b> 指定地域外の共同出願者についても一覧に表示されます。 <b>ブション</b> 指定地域外の共同出願者についても一覧に表示されます。 <b>ブション 町面スクロールで自動的に続きを読み込む</b> 特許一覧の抽出件数が多く、表示しきれない場合にチェックをつけます。         画面スクロールを使うことで、特許一覧の表示が更新されます。 <b>・クタをダウンロード</b> 印リックすると、グラフ分析の全国・都道府県別・市区町村別全件データ(CSV)、製造業 <b>第</b> 所単位分析の全国・都道府県別全件データ(CSV)、賃金構造の全国・都道府県別全件データ(CSV)、設備投資の全国・都道府県別全件データ(CSV)がダウンロードされます。                                                                                                    | の項<br>び順<br>で順<br>で                                                                                                    | 目ごとに<br>を昇順に<br>の容を指定                                                                                                    | 「昇順又」<br>「する場<br>「する」                                                                                                    | は降順でi<br>合は「昇I                                                                                                    | 並び替えるこ<br>順」、降順に                                                                                                    | ことができる<br>こする場合に                                                                                                    | ます。<br>は「降順」?                                                                                                    | を選択し                                                     | ます。                                                   |                                                   | ļ      | ľ        | ľ |  |
| <ul> <li>共同出願双家のみを表示する<br/>複数の特許権者(個人や企業、学校など)が共同で出願している特許のみを表示する場合<br/>に選択します。その場合、一覧には共同出願者の名称が表示されます。</li> <li></li></ul>                                                                                                    | の項<br>び順<br>で<br>す<br>た<br>す<br>ち<br>市<br>た                                                                                                    | 目ごとに<br>を昇順に<br><b>空を指定</b><br>でを表示                                                                                                    | 昇順又<br>する場<br>をする。<br>でする。                                                                                                    | は降順でi<br>合は「昇M                                                                                                    | 並び替えるこ<br>順」、降順に<br>て表示する:                                                                                                    | ことができる<br>こする場合に<br>場合に選択                                                                                                    | ます。<br>は「降順」?<br>します                                                                                                    | を選択し                                                     | ます。                                                   |                                                   | ļ      |          | ľ |  |
| 複数の特許権者(個人や企業、学校など)が共同で出願している特許のみを表示する場合<br>に選択します。その場合、一覧には共同出願者の名称が表示されます。<br>指定地域外の共同出願者についても一覧に表示されます。<br>プジョン<br>画面スクロールで自動的に続きを読み込む<br>特許一覧の抽出件数が多く、表示しきれない場合にチェックをつけます。<br>画面スクロールを使うことで、特許一覧の表示が更新されます。<br>-タをダウンロード<br>クリックすると、グラフ分析の全国・都道府県別・市区町村別全件データ(CSV)、製造業<br>業所単位分析の全国・都道府県別全件データ(CSV)、賃金構造の全国・都道府県別全件<br>-タ(CSV)、設備投資の全国・都道府県別全件データ(CSV)がダウンロードされます。                                                                                                    | の<br>可<br>順<br>で<br>す<br>で<br>に<br>一<br>の<br>で<br>順<br>で<br>、<br>す<br>れ<br>に<br>一<br>の<br>で<br>に<br>う<br>で<br>に<br>う<br>で<br>に<br>う<br>で<br>に<br>う<br>で<br>に<br>う<br>で<br>し<br>で<br>う<br>で<br>う<br>つ<br>で<br>う<br>つ<br>で<br>う<br>つ<br>て<br>う<br>つ<br>て<br>う<br>つ<br>て<br>う<br>つ<br>て<br>う<br>つ<br>て<br>う<br>つ<br>て<br>う<br>つ<br>つ<br>つ<br>つ<br>つ<br>つ<br>つ<br>つ<br>つ<br>つ<br>つ<br>つ<br>つ                                                              | 目ごとに<br>を昇順に<br>の容を指定<br>でを表示<br>ご地域にお                                                                                                    | 昇順又<br>する場<br>をする<br>示する<br>おける特                                                                                                    | は降順で <u>i</u><br>合は「昇M<br>許をすべ                                                                                                    | 並び替えるこ<br>順」、降順に<br>で表示する:                                                                                                    | ことができる<br>こする場合に<br>場合に選択                                                                                                    | ます。<br>は「降順」?<br>します。                                                                                                    | を選択し                                                     | ます。                                                   |                                                   | Ī      |          | ľ |  |
| に選択します。その場合、一覧には共同出願者の名称が表示されます。<br>指定地域外の共同出願者についても一覧に表示されます。<br>プジョン<br>画面スクロールで自動的に続きを読み込む<br>特許一覧の抽出件数が多く、表示しきれない場合にチェックをつけます。<br>画面スクロールを使うことで、特許一覧の表示が更新されます。<br>-タをダウンロード<br>クリックすると、グラフ分析の全国・都道府県別・市区町村別全件データ(CSV)、製造業<br>業所単位分析の全国・都道府県別全件データ(CSV)、賃金構造の全国・都道府県別全件<br>-タ(CSV)、設備投資の全国・都道府県別全件データ(CSV)がダウンロードされます。                                                                                                    | のび順、一方です。                                                                                                    | 目ごとに<br>を昇順に<br>の容を指定<br>でを表示<br>ご地域にお                                                                                                    | 二<br>する場<br>をする<br>い<br>する<br>な<br>する<br>な<br>た<br>する<br>な<br>た<br>の<br>み<br>を                                                                                                    | は降順でご<br>合は「昇                                                                                                    | 並び替えるこ<br>順」、降順に<br>て表示する!                                                                                                    | ことができる<br>こする場合に<br>場合に選択                                                                                                    | ます。<br>は「降順」?<br>します。                                                                                                    |                                                          | ます。                                                   |                                                   |        |          | ľ |  |
| <ul> <li> 指定地域外の共同出願者についても一覧に表示されます。 </li> <li> ガジョン </li> <li> 面面スクロールで自動的に続きを読み込む </li> <li> 特許一覧の抽出件数が多く、表示しきれない場合にチェックをつけます。 </li> <li> 面面スクロールを使うことで、特許一覧の表示が更新されます。 </li> <li> -クをダウンロード </li> <li> ・リックすると、グラフ分析の全国・都道府県別・市区町村別全件データ(CSV)、製造業 </li> <li> 等所単位分析の全国・都道府県別全件データ(CSV)、賃金構造の全国・都道府県別全件 </li> <li> -ク(CSV)、設備投資の全国・都道府県別全件データ(CSV)がダウンロードされます。 </li> </ul>                                                                                                    | のび一下す指共復                                                                                                    | 目ごとに<br>を昇順に<br><b>容を指</b> 成<br>てを表示<br>ご地域にす<br>の<br>日の特許格                                                                                                    | 昇順又<br>する<br>まする<br>い<br>する<br>な<br>う<br>る<br>た<br>す<br>る<br>に<br>す<br>る<br>に<br>て<br>る<br>に<br>で<br>る<br>に<br>の<br>の<br>の<br>の<br>の<br>の<br>の<br>の<br>の<br>の<br>の<br>の<br>の<br>の<br>の<br>の<br>の<br>の                                                                                                    | は降順で<br>合は「昇<br>時をすべ<br><b>表示する</b>                                                                                                    | 並び替えるこ<br>順」、降順に<br>で表示する:<br>、学校など、                                                                                                    | ことができる<br>こする場合に<br>場合に選択<br>) が共同で                                                                                                    | ます。<br>は「降順」<br>します。<br>出願してい                                                                                                    | を選択し<br>る特許の                                             | ます。<br>つみを表示                                          | する場合                                              | ò      |          | ľ |  |
| <ul> <li></li></ul>                                                                                                    | のび示す指共復に                                                                                                    | 目ごとに<br>容を指<br>でを<br>を<br>た                                                                                                    | 昇<br>す<br>す<br>す<br>す<br>す<br>る<br>る<br>る<br>、<br>そ<br>す<br>る<br>る<br>の<br>み<br>そ<br>値<br>の<br>の<br>る<br>に<br>す<br>の<br>の<br>る<br>に<br>す<br>の<br>の<br>る<br>に<br>す<br>の<br>の<br>の<br>の<br>の<br>の<br>の<br>の<br>の<br>の<br>の<br>の<br>の                                                                                                    | は降順でご<br>合は「昇 <br>時許をすべ<br><b>を表示する</b><br>3人や企業<br>0場合、一                                                                                                    | 並び替えるこ<br>順」、降順に<br>て表示する:<br>、学校など。<br>覧には共同:                                                                                                    | ことができる<br>こする場合に<br>場合に選択<br>) が共同で<br>出願者の名                                                                                                    | ます。<br>は「降順」?<br>します。<br>出願してい<br>称が表示さ                                                                                                    | を選択し<br>る特許 <u>の</u><br>れます。                             | ます。<br>)みを表示                                          | する場合                                              | ò      |          | ľ |  |
| オプション<br>画面スクロールで自動的に続きを読み込む<br>特許一覧の抽出件数が多く、表示しきれない場合にチェックをつけます。<br>画面スクロールを使うことで、特許一覧の表示が更新されます。                                                                                                    | のび、一家す指共復に                                                                                                    | 目ごとに<br>日<br>を<br>客<br>を<br>を<br>を<br>表<br>で<br>切<br>切<br>の<br>特<br>に<br>り<br>の<br>て<br>た<br>域<br>に<br>り<br>の<br>で<br>、<br>で<br>り<br>の<br>で<br>の<br>で<br>の<br>で<br>の<br>の<br>で<br>の<br>の<br>の<br>の<br>の<br>の<br>の<br>の<br>の                                                                                                    | 昇順又<br>す<br>す<br>す<br>す<br>す<br>す<br>す<br>る<br>、<br>で<br>け<br>の<br>み<br>そ<br>で<br>の<br>者<br>、<br>そ<br>の<br>の<br>者<br>の<br>の<br>の<br>の<br>の<br>の<br>の<br>の<br>の<br>の<br>の<br>の<br>の<br>の<br>の<br>の                                                                                                    | は降順でご<br>合は「昇<br>時をすべ<br><b>5表示する</b><br>3人や企業<br>0場合、一                                                                                                    | 並び替える<br>順」、降順に<br>て表示する<br>、学校など<br>覧には共同                                                                                                    | ことができる<br>こする場合に<br>場合に選択<br>) が共同で<br>出願者の名                                                                                                    | ます。<br>は「降順」?<br>します。<br>出願してい<br>称が表示さ                                                                                                    | を選択し<br>る特許の<br>れます。                                     | ます。<br>つみを表示                                          | する場合                                              | À      |          | ľ |  |
| プション<br>面面スクロールで自動的に続きを読み込む<br>特許一覧の抽出件数が多く、表示しきれない場合にチェックをつけます。<br>面面スクロールを使うことで、特許一覧の表示が更新されます。<br>-タをダウンロード<br>クリックすると、グラフ分析の全国・都道府県別・市区町村別全件データ(CSV)、製造業<br>等業所単位分析の全国・都道府県別全件データ(CSV)、賃金構造の全国・都道府県別全件<br>-タ(CSV)、設備投資の全国・都道府県別全件データ(CSV)がダウンロードされます。                                                                                                    | のび、一方す指共復に                                                                                                    | <ul> <li>目ごとに</li> <li>字を存す</li> <li>空に</li> <li>のない</li> <li>のない<th>昇す<br/>す<br/>す<br/>す<br/>す<br/>す<br/>す<br/>す<br/>す<br/>す<br/>す<br/>す<br/>す<br/>す</th><th>は降順で<br/>合は「昇</th><th>並び替えるで<br/>順」、降順に<br/>て表示する:<br/>、学校など;<br/>覧には共同。<br/>出願者につい</th><th>ことができる<br/>こする場合に<br/>場合に選択<br/>) が共同で<br/>出願者の名<br/>ても一覧に表</th><th>ます。<br/>は「降順」?<br/>します。<br/>出願してい<br/>称が表示さ<br/>示されます。</th><th>を選択し<br/>る特許の<br/>れます。</th><th>ます。<br/>)みを表示</th><th>する場合</th><th>Ĵ</th><th></th><th>ľ</th><th></th></li></ul>                                                                                                    | 昇す<br>す<br>す<br>す<br>す<br>す<br>す<br>す<br>す<br>す<br>す<br>す<br>す<br>す                                                                                                    | は降順で<br>合は「昇                                                                                                    | 並び替えるで<br>順」、降順に<br>て表示する:<br>、学校など;<br>覧には共同。<br>出願者につい                                                                                                    | ことができる<br>こする場合に<br>場合に選択<br>) が共同で<br>出願者の名<br>ても一覧に表                                                                                                    | ます。<br>は「降順」?<br>します。<br>出願してい<br>称が表示さ<br>示されます。                                                                                                    | を選択し<br>る特許の<br>れます。                                     | ます。<br>)みを表示                                          | する場合                                              | Ĵ      |          | ľ |  |
| <b>画面スクロールで自動的に続きを読み込む</b><br>特許一覧の抽出件数が多く、表示しきれない場合にチェックをつけます。<br>画面スクロールを使うことで、特許一覧の表示が更新されます。<br><b>ニータをダウンロード</b><br>リックすると、グラフ分析の全国・都道府県別・市区町村別全件データ(CSV)、製造業<br>業所単位分析の全国・都道府県別全件データ(CSV)、賃金構造の全国・都道府県別全件<br>ニータ(CSV)、設備投資の全国・都道府県別全件データ(CSV)がダウンロードされます。                                                                                                    | のび、気す指共複に                                                                                                    |                                                                                                    | 昇<br>す<br>す<br>す<br>す<br>す<br>す<br>す<br>す<br>す<br>う<br>て<br>の<br>み<br>そ<br>の<br>者<br>、<br>そ<br>の<br>者<br>、<br>そ<br>の<br>者<br>、<br>そ<br>の<br>者<br>、<br>で<br>う<br>の<br>者<br>、<br>で<br>う<br>の<br>る<br>、<br>る<br>、<br>、<br>お<br>い<br>の<br>者<br>、<br>る<br>、<br>の<br>者<br>、<br>る<br>、<br>の<br>者<br>、<br>で<br>う<br>の<br>る<br>、<br>る<br>、<br>、<br>、<br>、<br>、<br>、<br>、<br>、<br>、<br>、<br>、<br>、<br>、                                                                                                    | は降順でご<br>合は「昇」                                                                                                    | 並び替える<br>順」、降順に<br>て表示する<br>、学校など<br>出願者につい                                                                                                    | ことができる<br>こする場合に<br>場合に選択<br>) が共同で<br>出願者の名<br>ても一覧に表                                                                                                    | ます。<br>は「降順」?<br>します。<br>出願してい<br>称が表示さ<br>示されます。                                                                                                    | を選択し<br>る特許の<br>れます。                                     | ます。<br>つみを表示                                          | する場合                                              | 'n     |          | ľ |  |
| <b>画面スクロールで自動的に続きを読み込む</b><br>特許一覧の抽出件数が多く、表示しきれない場合にチェックをつけます。<br>画面スクロールを使うことで、特許一覧の表示が更新されます。<br><b>ニータをダウンロード</b><br>クリックすると、グラフ分析の全国・都道府県別・市区町村別全件データ(CSV)、製造業<br>事業所単位分析の全国・都道府県別全件データ(CSV)、賃金構造の全国・都道府県別全件<br>ニータ(CSV)、設備投資の全国・都道府県別全件データ(CSV)がダウンロードされます。                                                                                                    | のび<br>示<br>す<br>指<br>共<br>複<br>に                                                                                                    |                                                                                                    | 昇す<br>す<br>す<br>す<br>す<br>す<br>す<br>す<br>す<br>す<br>す<br>す<br>す<br>す                                                                                                    | は降順で<br>合は「昇                                                                                                    | 並び替えるこ<br>順」、降順に<br>て表示する:<br>、学校など:<br>覧には共同:<br>出願者につい                                                                                                    | ことができま<br>こする場合に<br>場合に選択<br>) が共同で<br>出願者の名<br>ても一覧に表                                                                                                    | ます。<br>は「降順」?<br>します。<br>出願してい<br>称が表示さ<br>示されます。                                                                                                    | を選択し<br>る特許の<br>れます。                                     | ます。<br>つみを表示                                          | する場合                                              | Å.     |          | ľ |  |
| 特許一覧の抽出件数が多く、表示しきれない場合にチェックをつけます。<br>画面スクロールを使うことで、特許一覧の表示が更新されます。<br>データをダウンロード<br>フリックすると、グラフ分析の全国・都道府県別・市区町村別全件データ(CSV)、製造業<br>業所単位分析の全国・都道府県別全件データ(CSV)、賃金構造の全国・都道府県別全件<br>データ(CSV)、設備投資の全国・都道府県別全件データ(CSV)がダウンロードされます。                                                                                                    | のび<br>示<br>す<br>指<br>共<br>複<br>に<br>プ<br>、<br>プ                                                                                                    |                                                                                                    | 昇す<br>す<br>す<br>す<br>す<br>す<br>す<br>す<br>す<br>す<br>す<br>う<br>に<br>う<br>い<br>の<br>者<br>(<br>で<br>の<br>者<br>(<br>で<br>の<br>者<br>(<br>で<br>の<br>者<br>(<br>で<br>の<br>者<br>(<br>で<br>の<br>者<br>(<br>で<br>の<br>者<br>(<br>で<br>の<br>者<br>(<br>で<br>)<br>の<br>者<br>(<br>で<br>)<br>の<br>者<br>(<br>で<br>)<br>の<br>者<br>(<br>で<br>)<br>の<br>者<br>(<br>で<br>)<br>の<br>者<br>(<br>で<br>)<br>の<br>者<br>(<br>で<br>)<br>(<br>)<br>(<br>)<br>)<br>(<br>)<br>)<br>(<br>)<br>(<br>)<br>)<br>(<br>)<br>(<br>)<br>)<br>(<br>)<br>)<br>(<br>)<br>(<br>)<br>)<br>(<br>)<br>)<br>(<br>)<br>)<br>(<br>)<br>)<br>(<br>)<br>)<br>(<br>)<br>)<br>)<br>(<br>)<br>)<br>(<br>)<br>)<br>(<br>)<br>)<br>(<br>)<br>)<br>)<br>(<br>)<br>)<br>)<br>(<br>)<br>)<br>)<br>(<br>)<br>)<br>)<br>(<br>)<br>)<br>)<br>(<br>)<br>)<br>)<br>(<br>)<br>)<br>)<br>(<br>)<br>)<br>)<br>(<br>)<br>)<br>)<br>)<br>(<br>)<br>)<br>)<br>)<br>(<br>)<br>)<br>)<br>)<br>)<br>(<br>)<br>)<br>)<br>)<br>)<br>(<br>)<br>)<br>)<br>)<br>)<br>)<br>)<br>(<br>)<br>)<br>)<br>)<br>)<br>)<br>)<br>)<br>(<br>)<br>)<br>)<br>)<br>)<br>)<br>)<br>)<br>)<br>)<br>)<br>)<br>) | は降順で<br>合は「昇<br>許をすべ<br><b>を表示する</b>                                                                                                    | 並び替える<br>順」、降順に<br>で表示する<br>、学校など<br>覧には共同<br>出願者につい                                                                                                    | ことができる<br>こする場合に<br>場合に選択<br>) が共同で<br>出願者の名<br>ても一覧に表                                                                                                    | ます。<br>は「降順」?<br>します。<br>出願してい<br>称が表示さ<br>示されます。                                                                                                    | を選択し<br>る特許の<br>れます。                                     | ます。<br>つみを表示                                          | する場合                                              | ò      |          | ľ |  |
| 画面スクロールを使うことで、特許一覧の表示が更新されます。                                                                                                    | のび一家す指共複にプロ画が項順内、べた同数選《一・ショの                                                                                                    |                                                                                                    | 昇す<br>す<br>す<br>す<br>す<br>す<br>す<br>す<br>す<br>す<br>す<br>す<br>す<br>す                                                                                                    | は降順で<br>合は「昇」                                                                                                    | 並び替える<br>順」、降順に<br>で表示する<br>、学校など<br>覧には共同<br>出願者につい<br><b>きを読み込</b>                                                                                                    | ことができま<br>こする場合に<br>場合に選択<br>) が共同で<br>出願者の名<br>ても一覧に表<br>む                                                                                                    | ます。<br>は「降順」?<br>します。<br>出願してい<br>称が表示さ<br>示されます。                                                                                                    | を選択し<br>る特許の<br>れます。                                     | ます。<br>つみを表示                                          | する場合                                              | Ĵ      |          | ľ |  |
| - タをダウンロード<br>クリックすると、グラフ分析の全国・都道府県別・市区町村別全件データ(CSV)、製造業<br>事業所単位分析の全国・都道府県別全件データ(CSV)、賃金構造の全国・都道府県別全件<br>データ(CSV)、設備投資の全国・都道府県別全件データ(CSV)がダウンロードされます。                                                                                                    | のび<br>示<br>す<br>指<br>共<br>複<br>に<br>プ<br>画<br>特<br>に<br>、<br>プ<br>画<br>特<br>に<br>、<br>プ<br>画<br>特<br>に<br>、<br>プ<br>画<br>特<br>に<br>、<br>プ<br>画<br>特<br>に<br>、<br>プ<br>画<br>特<br>に<br>、<br>プ<br>画<br>特<br>、<br>の<br>で<br>う<br>で<br>の<br>で<br>う<br>で<br>の<br>で<br>う<br>で<br>の<br>で<br>う<br>で<br>の<br>で<br>う<br>で<br>の<br>で<br>う<br>で<br>の<br>で<br>う<br>で<br>の<br>で<br>う<br>で<br>う<br>で<br>う<br>で<br>う<br>で<br>う<br>で<br>う<br>で<br>う<br>で<br>う<br>で<br>う<br>で<br>う<br>で<br>う<br>で<br>う<br>で<br>う<br>で<br>う<br>で<br>う<br>で<br>う<br>で<br>う<br>た<br>う<br>で<br>う<br>で<br>う<br>で<br>う<br>で<br>う<br>で<br>う<br>で<br>う<br>で<br>う<br>で<br>う<br>で<br>う<br>で<br>う<br>で<br>う<br>で<br>う<br>で<br>う<br>で<br>う<br>で<br>う<br>で<br>う<br>で<br>う<br>で<br>う<br>で<br>う<br>で<br>う<br>で<br>う<br>で<br>う<br>の<br>で<br>う<br>で<br>う<br>で<br>う<br>で<br>う<br>で<br>う<br>で<br>う<br>で<br>う<br>で<br>う<br>で<br>う<br>で<br>う<br>で<br>う<br>で<br>う<br>で<br>う<br>で<br>う<br>で<br>う<br>で<br>う<br>で<br>う<br>で<br>う<br>で<br>う<br>で<br>う<br>つ<br>て<br>う<br>で<br>う<br>つ<br>で<br>う<br>つ<br>つ<br>つ<br>つ<br>つ<br>つ<br>つ<br>つ<br>つ<br>つ<br>つ<br>つ<br>つ |                                                                                                    | 昇す<br>三<br>す<br>す<br>す<br>す<br>す<br>す<br>す<br>す<br>す<br>す<br>す<br>す<br>す                                                                                                    | は降順で                                                                                                    | 並び替えるこ<br>順」、降順に<br>こて表示する:<br>、学校など同じ<br>出願者につい<br><b>きを読み込</b><br>表示しきれ                                                                                                    | ことができる<br>こする場合に<br>場合に選択<br>) が共同で<br>出願者の名<br>ても一覧に表<br><b>ひ</b><br>ない場合に                                                                                                    | ます。<br>は「降順」?<br>します。<br>出願してい<br>示されます。<br>チェックを                                                                                                    | を選択し<br>る特許 <u>の</u><br>れます。<br>つけます                     | ます。<br>つみを表示<br>                                      | する場合                                              | Ĵ      |          | ľ |  |
| ・ータをダウンロード<br>クリックすると、グラフ分析の全国・都道府県別・市区町村別全件データ(CSV)、製造業<br>事業所単位分析の全国・都道府県別全件データ(CSV)、賃金構造の全国・都道府県別全件<br>データ(CSV)、設備投資の全国・都道府県別全件データ(CSV)がダウンロードされます。                                                                                                    | のび一元す指共復に<br>プロ時画時でのです。<br>のでです。<br>プロ時画でのです。<br>のでです。<br>プロ時画でのです。<br>プロ時画でのです。<br>プロ時画でのです。<br>プロ時画でのです。<br>プロ時画でのです。<br>プロ時画でのです。                                                                                                    |                                                                                                    |                                                                                                    | は<br>合は<br>「<br>昇<br>「<br>昇<br>「<br>昇<br>「<br>子<br>「<br>子<br>「<br>子<br>「<br>子<br>「<br>子<br>「<br>子<br>「<br>子<br>「<br>子<br>「<br>子<br>「<br>子<br>「<br>子<br>「<br>子<br>「<br>子<br>「<br>子<br>「<br>子<br>「<br>う<br>「<br>子<br>「<br>う<br>「<br>う<br>「<br>う<br>「<br>う<br>「<br>う<br>「<br>う<br>「<br>う<br>「<br>う<br>「<br>う<br>「<br>う<br>「<br>う<br>「<br>う<br>「<br>う<br>「<br>う<br>「<br>う<br>「<br>う<br>」<br>う<br>、<br>つ<br>」<br>の<br>大<br>つ<br>て<br>う<br>で<br>う<br>で<br>つ<br>て<br>つ<br>て<br>つ<br>つ<br>で<br>う<br>つ<br>つ<br>つ<br>つ<br>つ<br>つ<br>つ<br>つ<br>つ<br>つ<br>つ<br>つ<br>つ | 並び替える<br>値<br>び替える<br>に<br>で<br>表示する<br>、<br>学<br>た<br>は<br>共同<br>に<br>出願者<br>につい<br>ま<br>表示しき<br>た<br>し<br>、<br>降<br>順<br>に<br>に<br>、<br>降<br>順<br>に<br>に<br>、<br>降<br>順<br>に<br>に<br>、<br>降<br>順<br>に<br>に<br>、<br>降<br>順<br>に<br>に<br>、<br>降<br>順<br>に<br>に<br>、<br>等<br>に<br>は<br>共<br>同<br>に<br>、<br>等<br>た<br>た<br>、<br>ず<br>る<br>に<br>、<br>等<br>に<br>は<br>共<br>同<br>に<br>、<br>等<br>に<br>は<br>共<br>同<br>に<br>、<br>等<br>た<br>た<br>、<br>ず<br>る<br>に<br>、<br>、<br>ず<br>る<br>に<br>、<br>、<br>ず<br>る<br>に<br>、<br>、<br>、<br>、<br>、<br>、<br>、<br>、<br>、<br>、<br>、<br>、<br>、                                                                       | ことができる<br>こする場合に<br>場合に選択<br>) が共同で<br>ても一覧にま<br>の<br>あい場合に更<br>の表示が更                                                                                                    | ます。<br>ます。<br>します。<br>します。<br>していさ<br>示されます。<br>チョされます。<br>クます                                                                                                    | を選択し<br>る特許の<br>れます。<br>つけます。                            | ます。<br>つみを表示<br><br>「。                                | する場合                                              | Ĵ      |          | ľ |  |
| クリックすると、グラフ分析の全国・都道府県別・市区町村別全件データ(CSV)、製造業<br>3業所単位分析の全国・都道府県別全件データ(CSV)、賃金構造の全国・都道府県別全件<br>データ(CSV)、設備投資の全国・都道府県別全件データ(CSV)がダウンロードされます。                                                                                                    | このび<br>示す指<br>共復に<br>プ<br>画特画<br>に<br>す<br>加特画<br>で<br>の<br>で<br>、<br>す<br>指<br>共復に<br>、<br>プ<br>画特画<br>や<br>画                                                                                                    |                                                                                                    |                                                                                                    | は合<br>に<br>は<br>合<br>は<br>に<br>示<br>に<br>示<br>に<br>に<br>示<br>に<br>に<br>示<br>に<br>示<br>に<br>示<br>に<br>示<br>に<br>示<br>に<br>示<br>に<br>示<br>に<br>示<br>に<br>示<br>に<br>示<br>に<br>、<br>一<br>、<br>づ<br>の<br>、<br>の<br>、<br>、<br>の<br>、<br>の<br>、<br>の<br>、<br>、<br>の<br>、<br>の<br>、<br>、<br>の<br>、<br>の<br>、<br>の<br>、<br>の<br>、<br>、<br>の<br>、<br>の<br>、<br>の<br>、<br>の<br>、<br>の<br>、<br>の<br>、<br>の<br>、<br>の<br>、<br>の<br>、<br>の<br>、<br>の<br>、<br>、<br>の<br>、<br>、<br>の<br>、<br>、<br>の<br>、<br>、<br>の<br>、<br>、<br>、<br>の<br>、<br>、<br>、<br>、<br>の<br>、<br>、<br>、<br>、<br>、<br>、<br>、<br>、<br>、<br>、<br>、<br>、<br>、                                                                                                | 並び替えるこ<br>順」、降順に<br>て表示する:<br>、学校な共同:<br>出願者につい<br><b>きを読み込</b><br>表示しきれ;<br>、特許一覧。                                                                                                    | ことができる<br>こする場合に<br>場合に選択<br>) が共同で<br>の<br>まの<br>るの<br>あっ<br>の<br>表示が更                                                                                                    | ます。<br>ます。<br>します。<br>出称が表示す。<br>チェックをす<br>チョンのます                                                                                                    | を選択し<br>る特許す。<br>つけます。                                   | ます。<br>つみを表示<br><br>た。                                | する場合                                              | Ĵ      |          | ľ |  |
| WFT ションステレス ALE ALE ALE ALE ALE ALE ALE ALE ALE ALE                                                                                                    | このび一玩す指共復に<br>プロ時画<br>一<br>のでしてす<br>た<br>て<br>の<br>で<br>面<br>特画<br>ー<br>の<br>で<br>の<br>で<br>の<br>で<br>の<br>で<br>の<br>で<br>の<br>で<br>の<br>ち<br>面<br>ち<br>画<br>ち<br>画<br>ち<br>の<br>の<br>ろ                                                                                                    |                                                                                                    | 昇す<br>三<br>す<br>す<br>す<br>す<br>す<br>す<br>す<br>す<br>す<br>す<br>す<br>す<br>す                                                                                                    | は合は「昇」<br>許<br>を<br>す<br>す<br>す<br>す<br>で<br>る<br>業<br>一<br>域<br>外の共同<br>目<br>動<br>の<br>男<br>し<br>、<br>一<br>国<br>し<br>の<br>、<br>一<br>国<br>し<br>の<br>、<br>一<br>、<br>一<br>、<br>一<br>、<br>一<br>、<br>の<br>、<br>一<br>、<br>の<br>、<br>一<br>、<br>の<br>、<br>の<br>、<br>一<br>、<br>の<br>、<br>の<br>、<br>一<br>、<br>の<br>、<br>の<br>、<br>一<br>、<br>の<br>、<br>の<br>の<br>、<br>の<br>、<br>の<br>の<br>、<br>の<br>、<br>の<br>、<br>の<br>の<br>、<br>の<br>、<br>の<br>の<br>、<br>の<br>、<br>の<br>、<br>の<br>の<br>、<br>の<br>、<br>、<br>の<br>、<br>、<br>の<br>、<br>、<br>、<br>の<br>、<br>、<br>の<br>の<br>の<br>、<br>、<br>、<br>、<br>の<br>の<br>、<br>の<br>の<br>、<br>、<br>、<br>、<br>、<br>、<br>、<br>、<br>、<br>、<br>、<br>、<br>、                                                                                         | 並び替えるこ<br>順」、降順に<br>て表示する:<br>、学校など同<br>出願者につい<br>きを読み込<br>表示しきれ;<br>、特許一覧                                                                                                    | ことができる<br>こする場合に<br>場合に選択<br>)が共同でで<br>山願者の名<br>ても一覧に表<br>ない場合に更<br>の表示が更                                                                                                    | ます。<br>ます。<br>します。<br>出願が表示さ<br>示されます。<br>チェックをす                                                                                                    | を選択し<br>る特許す。<br>つけます。                                   | ます。<br>つみを表示<br><br>「。                                | する場合                                              | ń      |          |   |  |
| →未約1半122701の主国・卻道府県加主件テータ(CSV)、員並構造の主国・卻道府県加主件<br>データ(CSV)、設備投資の全国・都道府県別全件データ(CSV)がダウンロードされます。                                                                                                    | このび一元す指共復に<br>プロ時画<br>ーフリー<br>で可順<br>内でた<br>同数選<br>ペーシ<br>面許面<br>タッ                                                                                                    | 目を<br>容<br>て<br>地<br>加<br>の<br>訳<br>ま<br>ま<br>で<br>、<br>し<br>の<br>訳<br>、<br>ま<br>、<br>、<br>、<br>、<br>、<br>、<br>、<br>、<br>、<br>、<br>、<br>、<br>、                                                                                                    |                                                                                                    | は合は「昇」<br>許<br>表<br>や<br>す<br>す<br>す<br>す<br>す<br>す<br>す<br>す<br>す<br>す<br>す<br>す<br>す                                                                                                    | 並び替える<br>値<br>び<br>構<br>に<br>、<br>降<br>順<br>に<br>で<br>表示する<br>、<br>学校な<br>た<br>で<br>、<br>学校な<br>た<br>に<br>し<br>、<br>学校<br>な<br>ど<br>、<br>覧<br>出<br>顧<br>者<br>に<br>つい<br>こ<br>て<br>表<br>示<br>す<br>る<br>、<br>学<br>校<br>な<br>た<br>に<br>同<br>に<br>、<br>学<br>校<br>な<br>た<br>に<br>同<br>に<br>う<br>、<br>、<br>学<br>校<br>な<br>た<br>に<br>同<br>に<br>う<br>、<br>、<br>学<br>校<br>な<br>た<br>に<br>同<br>に<br>う<br>、<br>、<br>す<br>る<br>こ<br>う<br>、<br>、<br>ず<br>る<br>に<br>う<br>、<br>、<br>す<br>る<br>こ<br>う<br>、<br>、<br>す<br>る<br>こ<br>う<br>、<br>、<br>す<br>る<br>こ<br>う<br>、<br>、<br>す<br>る<br>こ<br>う<br>、<br>、<br>、<br>、<br>、<br>、<br>、<br>、<br>、<br>、<br>、<br>、<br>、 | ことができる<br>こする場合に<br>場合に選択<br>) が 開者の名<br>ても一覧に<br>る<br>の表示が更<br>の<br>点<br>目・市                                                                                                    | ます。<br>ます。<br>します。<br>山<br>む<br>し<br>む<br>し<br>て<br>い<br>で<br>い<br>た<br>っ<br>で<br>い<br>し<br>て<br>い<br>た<br>っ<br>で<br>い<br>し<br>て<br>い<br>た<br>っ<br>で<br>い<br>し<br>て<br>い<br>い<br>た<br>っ<br>で<br>い<br>し<br>て<br>い<br>い<br>た<br>っ<br>こ<br>い<br>し<br>て<br>い<br>い<br>た<br>っ<br>こ<br>い<br>し<br>て<br>い<br>い<br>た<br>っ<br>こ<br>い<br>し<br>て<br>い<br>い<br>た<br>っ<br>こ<br>い<br>し<br>て<br>い<br>い<br>た<br>っ<br>こ<br>い<br>い<br>た<br>っ<br>こ<br>い<br>い<br>た<br>っ<br>こ<br>い<br>い<br>た<br>っ<br>こ<br>い<br>い<br>た<br>っ<br>こ<br>い<br>い<br>た<br>っ<br>こ<br>い<br>い<br>た<br>っ<br>こ<br>い<br>い<br>た<br>っ<br>こ<br>い<br>い<br>こ<br>つ<br>い<br>こ<br>い<br>こ<br>い<br>い<br>こ<br>つ<br>い<br>こ<br>い<br>こ<br>い<br>こ<br>い<br>い<br>こ<br>い<br>こ<br>い<br>い<br>こ<br>い<br>い<br>こ<br>こ<br>い<br>い<br>こ<br>い<br>こ<br>い<br>い<br>こ<br>い<br>い<br>こ<br>い<br>い<br>こ<br>い<br>い<br>こ<br>い<br>い<br>こ<br>い<br>こ<br>い<br>い<br>い<br>こ<br>い<br>い<br>い<br>こ<br>い<br>い<br>い<br>こ<br>い<br>い<br>い<br>こ<br>い<br>い<br>い<br>こ<br>い<br>い<br>い<br>い<br>い<br>い<br>い<br>い<br>こ<br>い<br>い<br>い<br>い<br>い<br>い<br>い<br>い<br>い<br>い<br>い<br>い<br>い | を選択し<br>る特ます。<br>つけます。                                   | ます。<br>Oみを表示<br>「。<br>7 (CSV)                         | する場合                                              |        |          | ľ |  |
| データ(CSV)、設備投資の全国・都道府県別全件データ(CSV)がダウンロードされます。                                                                                                    | このび<br>示す指<br>共復に<br>プ<br>画特画<br>ー<br>リ<br>ざ<br>心<br>項順<br>内<br>べ<br>た<br>て<br>面<br>特画<br>ー<br>リ<br>ざ<br>の<br>で<br>の<br>で<br>の<br>で<br>の<br>で<br>の<br>で<br>の<br>で<br>の<br>で<br>の<br>ち<br>の<br>で<br>の<br>で<br>の<br>の<br>で<br>の<br>で<br>の<br>で<br>の<br>で<br>の<br>の<br>の<br>の<br>の<br>で<br>の<br>の<br>で<br>の<br>で<br>の<br>で<br>の<br>で<br>の<br>で<br>の<br>で<br>の<br>で<br>の<br>で<br>の<br>で<br>の<br>の<br>の<br>の<br>の<br>の<br>の<br>の<br>の<br>の<br>の<br>の<br>の                                                                                  |                                                                                                    |                                                                                                    | は合は「昇」<br>許<br>表<br>や<br>る<br>す<br>す<br>す<br>、<br>で<br>す<br>、<br>で<br>す<br>、<br>、<br>で<br>す<br>、<br>、<br>、<br>、<br>、<br>、<br>、<br>、<br>、<br>、<br>、<br>、<br>、                                                                                                    | 並び替えるで<br>順」、降順に<br>で表示する:<br>、学校な共同<br>出願者につい<br>きを読み込<br>、特許一覧。<br>全国<br>の<br>の<br>、<br>(1)<br>(1)<br>(1)<br>(1)<br>(1)<br>(1)<br>(1)<br>(1)                                                                                                    | ことができる<br>こする場合に<br>場合に選択<br>) 出頭 同の名<br>ても一覧に表<br>の表示が更<br>の泉 い。<br>の<br>で<br>の<br>の<br>で<br>の<br>の<br>で<br>ろ<br>の<br>の<br>の<br>の<br>の<br>の<br>の<br>の<br>の<br>の<br>の                                                                                                    | ます。<br>は「降順」?<br>します。<br>しますして示す。<br>シンクます。<br>チ新のです。<br>シンクます。                                                                                                    | を選択し<br>る特ます。<br>つけます。                                   | ます。<br>つみを表示<br>「。<br>? (CSV)                         | igoJ<br>、製造ii                                     |        |          | ľ |  |
|                                                                                                    | このび、示す指共復に プロ特画 コリ 業心項順 内べた 同数選 《 シ 面許面 タッ 所                                                                                                    |                                                                                                    |                                                                                                    | は合<br>は合                                                                                                    | 並び替えるで<br>順」、降順に<br>て表示する<br>、<br>学校な共同<br>出願者につい<br>きを読み込<br>、<br>特許一覧<br>全国<br>・<br>名<br>、<br>学<br>に<br>の<br>、<br>の<br>、<br>の<br>の<br>、<br>の<br>の<br>、<br>の<br>の<br>の<br>、<br>の<br>の<br>の<br>の<br>の                                                                                                    | ことができる<br>こする場合に<br>場合に選択<br>)<br>の<br>願<br>て<br>も<br>一覧に<br>ま<br>の<br>表示が更<br>府<br>ータ<br>(CSV                                                                                                    | ます。<br>ます「降順」<br>ます。<br>しま 願が<br>す。<br>して示<br>す。<br>シャ<br>たす。<br>シャ<br>たす。<br>シャ<br>たっ<br>シャ<br>たっ<br>して示<br>しま<br>シャ<br>たっ<br>いさ<br>シャ<br>たっ<br>い<br>たっ<br>たっ<br>い<br>たっ<br>たっ<br>たっ<br>たっ<br>たっ<br>たっ<br>たっ<br>たっ<br>たっ<br>たっ                                                                                                    | を選択し<br>る特ます。<br>つけます。<br>・<br>データ                       | ます。<br>つみを表示<br>「。<br>っ (CSV)<br>国・都道所                | する場合                                              |        |          | ľ |  |
|                                                                                                    | このび、示す指共復に プロ特画 コリ 業一心項順 内べた 同数選 《 シ 面許面 タッ所 夕                                                                                                    |                                                                                                    | 昇す<br>と<br>す<br>す<br>す<br>す<br>す<br>す<br>す<br>す<br>す<br>す<br>す<br>す<br>す                                                                                                    | は合<br>許<br>表<br>り<br>切<br>す<br>す<br>す<br>す<br>す<br>す<br>す<br>す<br>す<br>す<br>す<br>す<br>す                                                                                                    | 並び替えるで<br>順」、降順に<br>て、<br>で、<br>で、<br>で、<br>で、<br>で、<br>で、<br>で、<br>で、<br>で、<br>で                                                                                                    | ことする<br>場<br>か<br>の<br>か<br>の<br>の<br>の<br>に<br>ま<br>の<br>の<br>の<br>の<br>に<br>ま<br>の<br>の<br>の<br>の<br>の<br>の<br>の<br>の<br>の<br>の<br>の<br>の<br>の                                                                                                    | ます。<br>ます「降順」<br>ま<br>し<br>出称<br>示<br>し<br>ま<br>の<br>し<br>し<br>ま<br>の<br>し<br>表<br>の<br>に<br>、<br>、<br>、<br>、<br>、<br>、<br>、<br>、<br>、<br>、<br>、<br>、<br>、                                                                                                    | を選択し<br>るれ<br>う。<br>件造の<br>ダ<br>ワ                        | ます。<br>のみを表示<br>「。<br>7 (CSV)<br>国・都道所<br>ウンロート       | する場合<br>、<br>製<br>り<br>全<br>げ<br>さ<br>れま          | う業件す。  |          | ľ |  |
|                                                                                                    | このび、示す指共復に プロ特画 1 リ 葉 1 小項順 内へた 同数選 《 1 シ 面許面 タッ 所 タ                                                                                                    |                                                                                                    | 昇す<br>主<br>示<br>引<br>す<br>す<br>す<br>す<br>す<br>す<br>す<br>す<br>す<br>す<br>す<br>す<br>す                                                                                                    | は合<br>許<br>表<br>し<br>ま<br>、<br>で<br>す<br>で<br>す<br>、<br>で<br>す<br>、<br>や<br>合<br>、<br>中<br>、<br>や<br>合<br>、<br>や<br>合<br>、<br>や<br>合<br>、<br>や<br>合<br>、<br>や<br>合<br>、<br>や<br>合<br>、<br>や<br>合<br>、<br>の<br>、<br>の<br>の<br>、<br>の<br>、<br>の<br>の<br>、<br>の<br>の<br>の<br>の<br>の<br>の<br>の<br>の<br>の<br>の<br>の<br>の<br>の                                                                                                    | 並び替えるで<br>順<br>、<br>降<br>順<br>、<br>、<br>、<br>、<br>、<br>、<br>、<br>、<br>、<br>、<br>、<br>、<br>、                                                                                                    | ことができるに<br>場か<br>の<br>の<br>の<br>の<br>の<br>の<br>の<br>、<br>、<br>、<br>、<br>、<br>、<br>、<br>、<br>、<br>、<br>、<br>、<br>、                                                                                                    | ます。<br>は「降順」?<br>しま頭が<br>す。<br>しま 頭が<br>こ<br>て示<br>こ<br>り<br>た<br>す。<br>り<br>た<br>い<br>さ<br>て<br>い<br>さ<br>て<br>い<br>さ<br>の<br>で<br>の<br>で<br>の<br>で<br>の<br>で<br>の<br>で<br>の<br>で<br>の<br>の<br>で<br>の<br>で<br>の<br>の<br>で<br>の<br>の<br>で<br>の<br>の<br>で<br>の<br>の<br>で<br>の<br>の<br>で<br>の<br>の<br>で<br>の<br>の<br>で<br>の<br>の<br>で<br>の<br>の<br>で<br>の<br>の<br>で<br>の<br>う<br>の<br>の<br>つ<br>の<br>う<br>の<br>の<br>つ<br>の<br>う<br>の<br>の<br>つ<br>の<br>う<br>の<br>の<br>つ<br>の<br>う<br>の<br>の<br>つ<br>の<br>う<br>の<br>の<br>の<br>の                                                                                                    | を選択し<br>るれ<br>う。<br>件造の<br>が<br>ダ<br>ワ                   | ます。<br>つみを表示<br>「。<br>「。<br>マ (CSV)<br>国・都道所<br>ウンロート | する場合<br>、<br>製造<br>う<br>います                       | 2 業件す。 |          | ľ |  |
|                                                                                                    | このび、示す指共復に プロ特画 1 リミージ 項順 内べた 同数選 《 1 シ 面許面 タッ 所 タ                                                                                                    |                                                                                                    | 昇す<br>主<br>示<br>引<br>す<br>す<br>す<br>す<br>す<br>す<br>す<br>す<br>す<br>す<br>す<br>す<br>す                                                                                                    | は合<br>許<br>表<br>し<br>ま<br>、<br>で<br>す<br>で<br>す<br>す<br>す<br>で<br>す<br>で<br>す<br>で<br>す<br>で<br>す<br>で<br>す<br>で<br>す<br>で<br>す<br>で<br>す<br>で<br>す<br>で<br>す<br>で<br>す<br>で<br>す<br>で<br>す<br>で<br>、<br>や<br>合<br>、<br>や<br>合<br>、<br>や<br>の<br>、<br>の<br>や<br>の<br>、<br>の<br>や<br>の<br>、<br>の<br>の<br>の<br>、<br>の<br>の<br>の<br>、<br>の<br>の<br>の<br>、<br>の<br>の<br>、<br>の<br>、<br>の<br>の<br>、<br>の<br>、<br>の<br>、<br>の<br>、<br>の<br>、<br>の<br>、<br>の<br>の<br>、<br>の<br>の<br>の<br>の<br>の<br>の<br>、<br>の<br>の<br>の<br>の<br>の<br>の<br>の<br>の<br>の<br>の<br>の<br>の<br>の                                                                                                    | 並び替えるで<br>順<br>、<br>降<br>順<br>、<br>、<br>、<br>、<br>、<br>、<br>、<br>、<br>、<br>、<br>、<br>、<br>、                                                                                                    | ことができる<br>こする場合に<br>場か の<br>の<br>の<br>の<br>の<br>の<br>の<br>て<br>も<br>一<br>覧<br>に<br>ま<br>の<br>の<br>の<br>で<br>ろ<br>に<br>ま<br>の<br>の<br>の<br>の<br>の<br>の<br>の<br>の<br>の<br>の<br>の<br>の<br>の                                                                                                    | ます。<br>は「降順」<br>ま<br>しま<br>の<br>が<br>っ<br>て<br>示<br>っ<br>て<br>示<br>っ<br>、<br>、<br>、<br>、<br>、<br>、<br>、<br>、<br>、<br>、<br>、<br>、<br>、<br>、<br>、<br>、<br>、<br>、                                                                                                    | を選択し<br>るれます。<br>つけます。<br>サニック<br>に<br>の<br>が<br>ダ<br>ワ  | ます。<br>つみを表示<br>「。<br>「。<br>の (CSV)<br>国・都道所<br>ウンロート | する場合<br>、<br>製造<br>で<br>されます                      | き、業件す。 |          | ľ |  |
|                                                                                                    | このび、示す指共復に プロ特画 1 リミー・小項順 内へた 同数選 《 1 シ 面許面 タッ 所 タ                                                                                                    |                                                                                                    | 昇す<br>主<br>示<br>引<br>す<br>す<br>す<br>す<br>す<br>す<br>す<br>す<br>す<br>す<br>す<br>す<br>す                                                                                                    | は合<br>許<br>表<br>し<br>ま<br>、<br>、<br>で<br>す<br>す<br>す<br>す<br>、<br>、<br>や<br>合<br>、<br>、<br>や<br>合<br>、<br>、<br>の<br>、<br>の<br>、<br>の<br>、<br>の<br>、<br>の<br>、<br>、<br>で<br>、<br>、<br>で<br>、<br>で<br>の<br>、<br>、<br>で<br>、<br>、<br>で<br>の<br>、<br>、<br>で<br>の<br>、<br>、<br>で<br>の<br>、<br>、<br>で<br>の<br>、<br>、<br>で<br>の<br>、<br>、<br>で<br>の<br>、<br>、<br>で<br>の<br>の<br>の<br>、<br>で<br>の<br>、<br>、<br>で<br>の<br>の<br>の<br>の<br>の<br>、<br>で<br>の<br>の<br>の<br>の<br>の<br>の<br>の<br>の<br>の<br>の<br>、<br>、<br>で<br>の<br>の<br>の<br>の<br>の<br>の<br>の<br>の<br>の<br>の<br>の<br>の<br>の                                                                                                    | 並び替えるで<br>順<br>、<br>降<br>順<br>、<br>、<br>、<br>、<br>、<br>、<br>、<br>、<br>、<br>、<br>、<br>、<br>、                                                                                                    | ことができる<br>こする場合に<br>場<br>か<br>原<br>の<br>の<br>の<br>に<br>ま<br>の<br>の<br>の<br>て<br>も<br>一<br>覧<br>に<br>ま<br>の<br>の<br>の<br>の<br>の<br>で<br>ろ<br>に<br>、<br>、<br>の<br>原<br>の<br>の<br>の<br>の<br>で<br>ろ<br>に<br>、<br>の<br>の<br>の<br>の<br>で<br>ろ<br>の<br>の<br>の<br>の<br>の<br>の<br>の<br>の<br>の<br>の<br>の<br>の<br>の                  | ます。<br>は「降順」?<br>しま願が<br>す。<br>しま<br>しま<br>しま<br>しま<br>しま<br>した<br>いう<br>で<br>、<br>、<br>、<br>、<br>、<br>、<br>、<br>、<br>、<br>、<br>、<br>、<br>、<br>、<br>、<br>、<br>、<br>、                                                                                                    | を選択し<br>るれます。<br>つけます。<br>マータ<br>ぼ<br>りがダ                | ます。<br>つみを表示<br>「。<br>「。<br>の (CSV)<br>国・都道所<br>ウンロート | する場合<br>、<br>製造<br>で<br>うれます                      | 5 業牛す。 |          | ľ |  |
|                                                                                                    | このび示す指共復に<br>プロ特画 コリ業 · · · · · · · · · · · · · · · · · · ·                                                                                                    | <b>1</b> 目を<br><b>1</b> 合<br><b>1</b> 合 | 昇す<br>夏 ま う 象 垂 た<br>順る<br>る<br>る<br>み<br>る<br>み<br>る<br>み<br>こ<br>、<br>、<br>、<br>、<br>、<br>、<br>、<br>、<br>、<br>、<br>、<br>、<br>、                                                                                                    | は合<br>許<br>表<br>し<br>あ<br>た<br>し<br>し<br>は<br>「<br>昇<br>」<br>、<br>、<br>や<br>合<br>、<br>、<br>や<br>合<br>、<br>、<br>、<br>や<br>合<br>、<br>、<br>、<br>、<br>、<br>、<br>、<br>、<br>、<br>、<br>、<br>、<br>、                                                                                                    | 並<br>「<br>て<br>、<br>覧<br>出<br>、<br>、<br>覧<br>に<br>つ<br>い<br>、<br>覧<br>に<br>こ<br>つ<br>い<br>、<br>覧<br>、<br>、<br>覧<br>に<br>こ<br>つ<br>い<br>、<br>覧<br>、<br>、<br>、<br>覧<br>に<br>こ<br>つ<br>い<br>、<br>、<br>覧<br>に<br>つ<br>い<br>、<br>、<br>、<br>、<br>、<br>、<br>、<br>、<br>、<br>、<br>、<br>、<br>、                                                                                                    | こする<br>場<br>か<br>が<br>弱<br>合<br>に<br>共<br>者<br>の<br>の<br>て<br>て<br>つ<br>む<br>な<br>の<br>の<br>雨<br>の<br>て<br>て<br>つ<br>む<br>な<br>の<br>の<br>雨<br>の<br>て<br>の<br>の<br>の<br>で<br>き<br>合<br>に<br>、<br>、<br>歌<br>一<br>覧<br>に<br>う<br>の<br>願<br>の<br>の<br>で<br>ろ<br>の<br>の<br>の<br>の<br>の<br>の<br>の<br>の<br>の<br>の<br>の<br>の<br>の | ます。。<br>は「降順」?<br>し 出称 示 す。<br>す し表 見が され ま い<br>う こ こ こ こ う こ こ う こ う こ う う こ う う う う う                                                                                                    | を選択し<br>るれ<br>つ。<br>件造の<br>が<br>ダー<br>、<br>術<br>テーマ<br>で | ます。<br>つみを表示<br>「。<br>「。<br>マ (CSV)<br>国・都道府<br>ウンロート | する<br>場合<br>、<br>県<br>別<br>全<br>に<br>、<br>特許<br>所 | う業件す。  | 王子       |   |  |

地域経済分析システム 基本操作マニュアル

### (5) 特許分野別比率のグラフを見る

指定地域において指定年次の時点で存在している特許について、セクション・主題事項ごとの割合を 横棒グラフで表示し、全国平均と比較することができます。

画面上部にはセクション、画面下部には主題事項の特許の割合が、それぞれ横棒グラフで表示されます。

### <特許分野別比率のグラフの表示方法>

右メニューの「特許分野ごとの割合を見る」をクリックします。

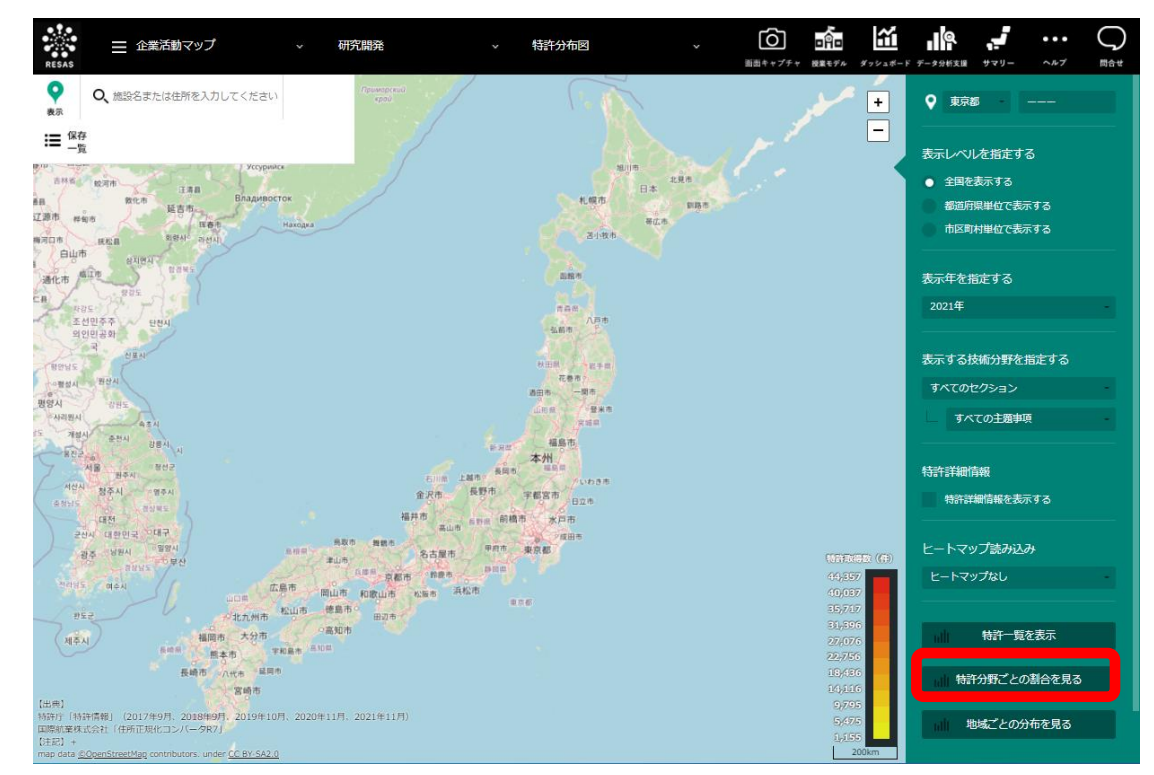

▶ 特許分野別比率のグラフが表示されます。

\*2: 「Fターム」とは、文献量の著しい増大及び技術の複合化、融合化、製品の多様化といった昨今の技術開発の動向に対して、特許審査のための先行技術調査(サーチ)を効率的に行うために、機械検索用に開発された技術項目のこと。Fタームは、種々の技術的観点(目的、用途、構造、材料、製法、処理操作方法、制御手段など)から国際特許分類(IPC)を所定技術分野毎に再区分、あるいは細区分したものとなっている。地域経済分析システムでは、「特許技術テーマ名」はFタームのテーマコードに準じている。

RESAS

### <特許分野別比率のグラフの画面構成>

画面上部にはセクション、画面下部には主題事項の特許の割合が、それぞれ横棒グラフで表示されます。

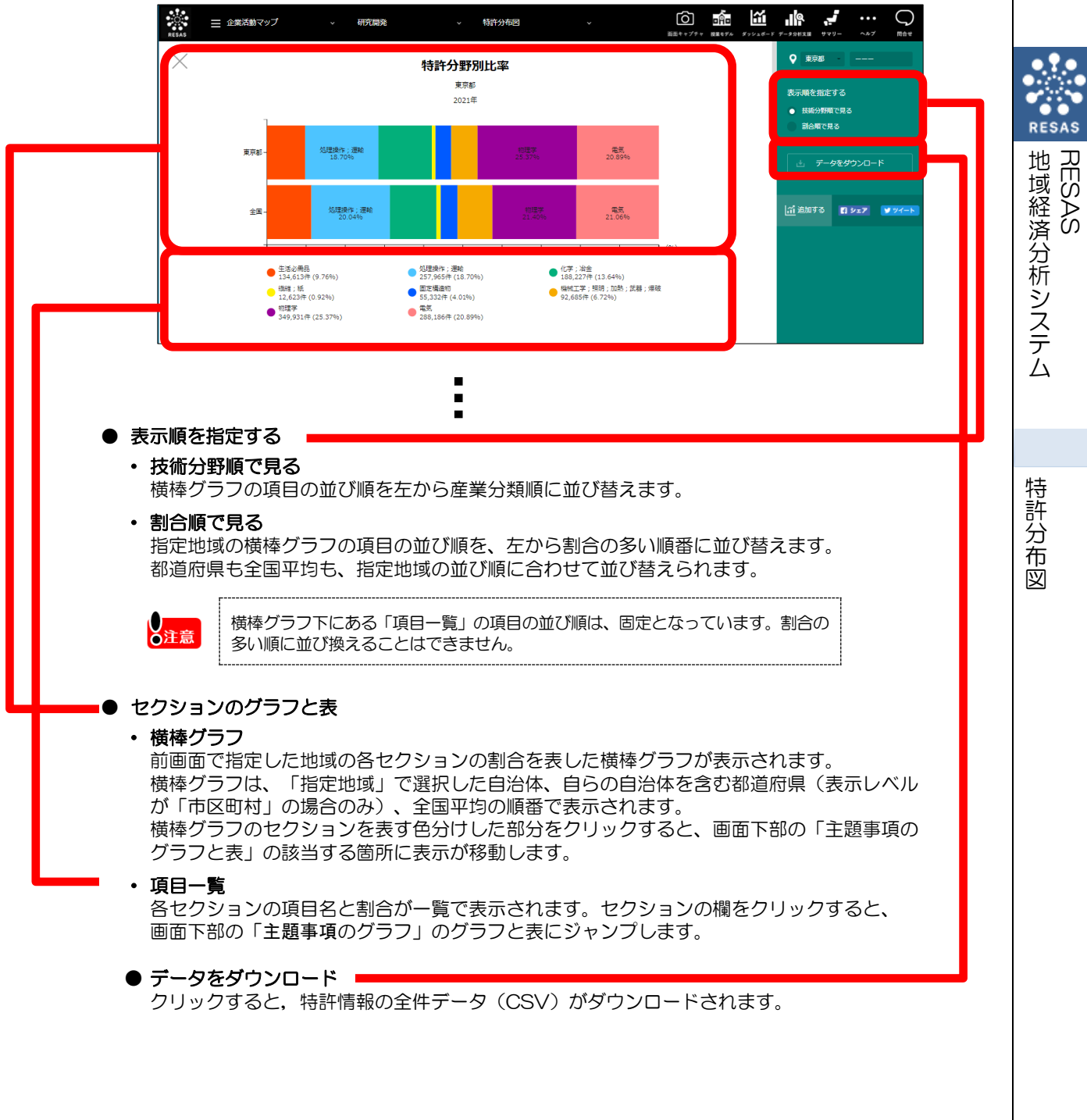

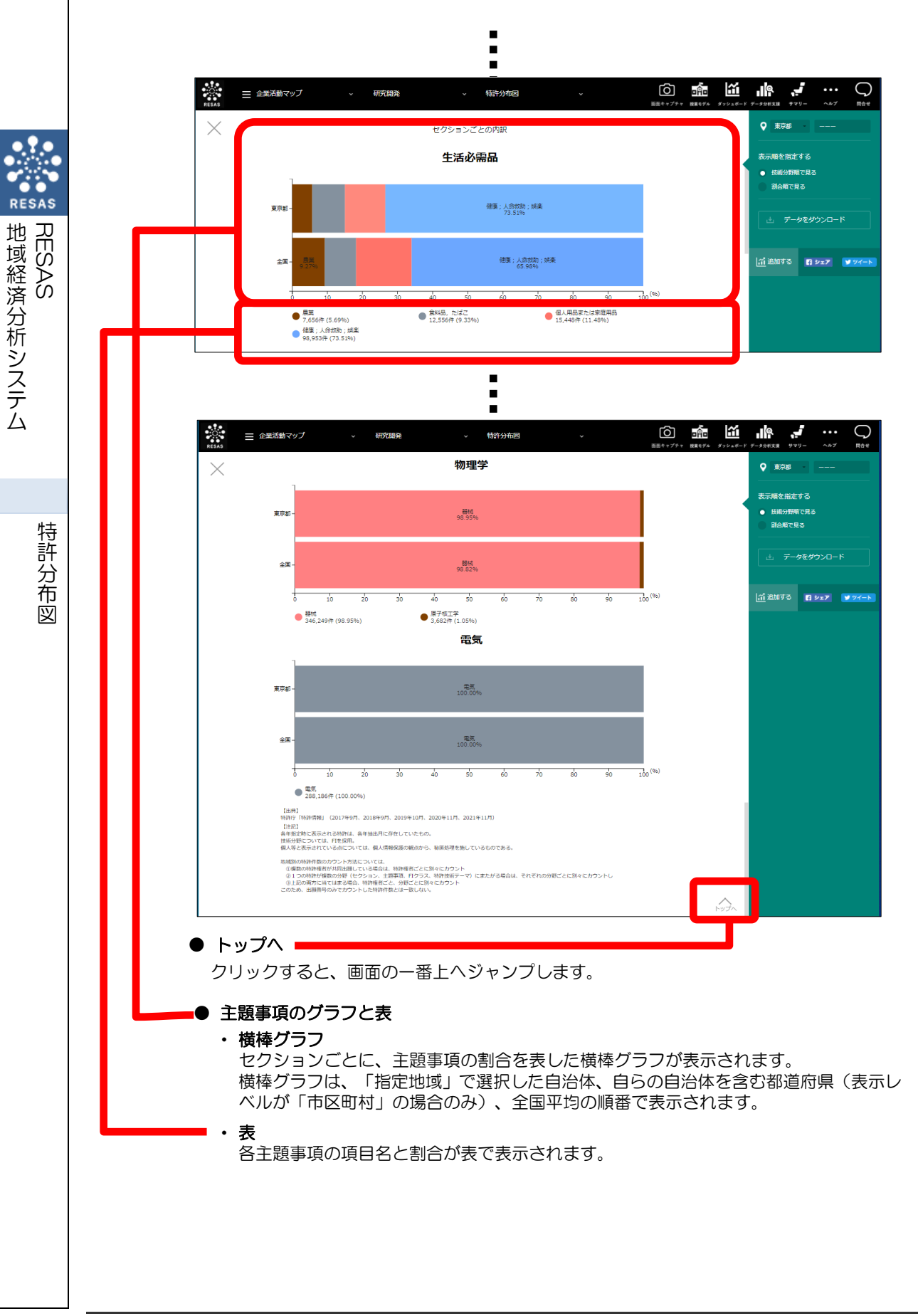

# (6) 特許数の地域別分布のグラフを見る

指定地域において指定年次の時点で存在している特許について、地域別の分布を表示し、自らの自治体の位置を把握することができます。

画面上部には都道府県別分布(全国)、その下には市区町村別分布(全国)、前画面の「表示レベル を指定する」で「市区町村単位を表示する」を選択した場合には、さらにその下に指定地域の市区町村 別分布(都道府県内)が、それぞれ棒グラフで表示されます。

### <特許数の地域別分布のグラフの表示方法>

右メニューの「地域ごとの分布を見る」をクリックします。

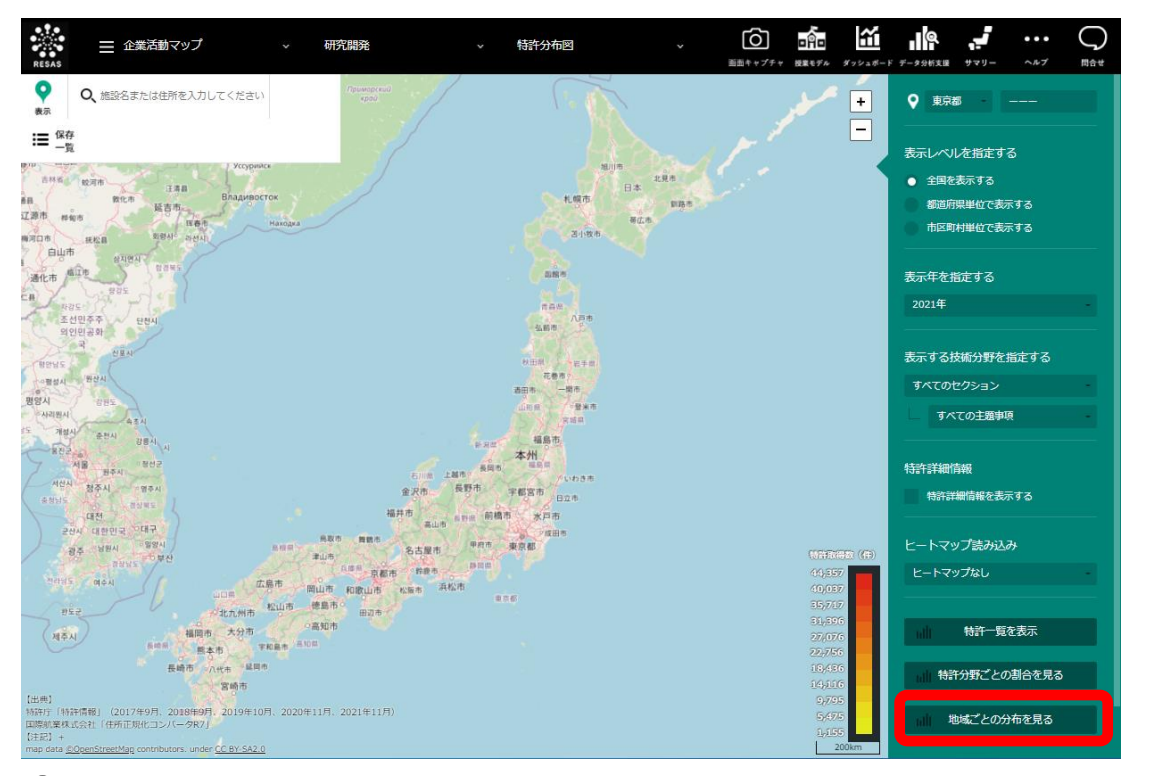

♥特許数の地域別分布のグラフが表示されます。

RESAS

地域経済分析システム

特許分布図

#### <特許数の地域別分布のグラフの画面構成>

画面上部には都道府県別分布(全国)、その下には市区町村別分布(全国)が、それぞれ棒グラフで 表示されます。また、前画面の「表示レベルを指定する」で「市区町村単位で表示する」を選択した場 合は、さらにその下に指定地域の市区町村別分布(都道府県内)が棒グラフで表示されます。

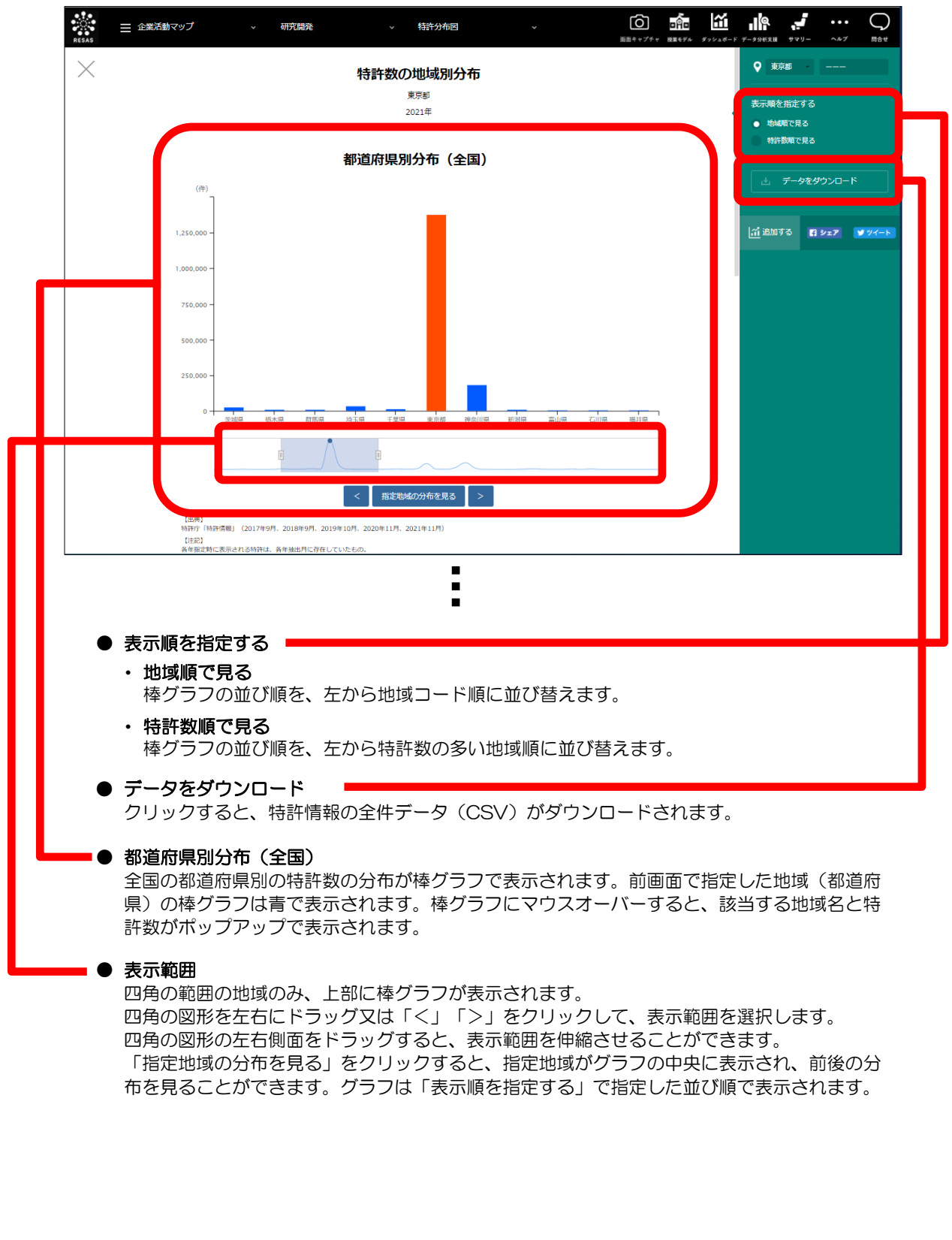

特許分布図

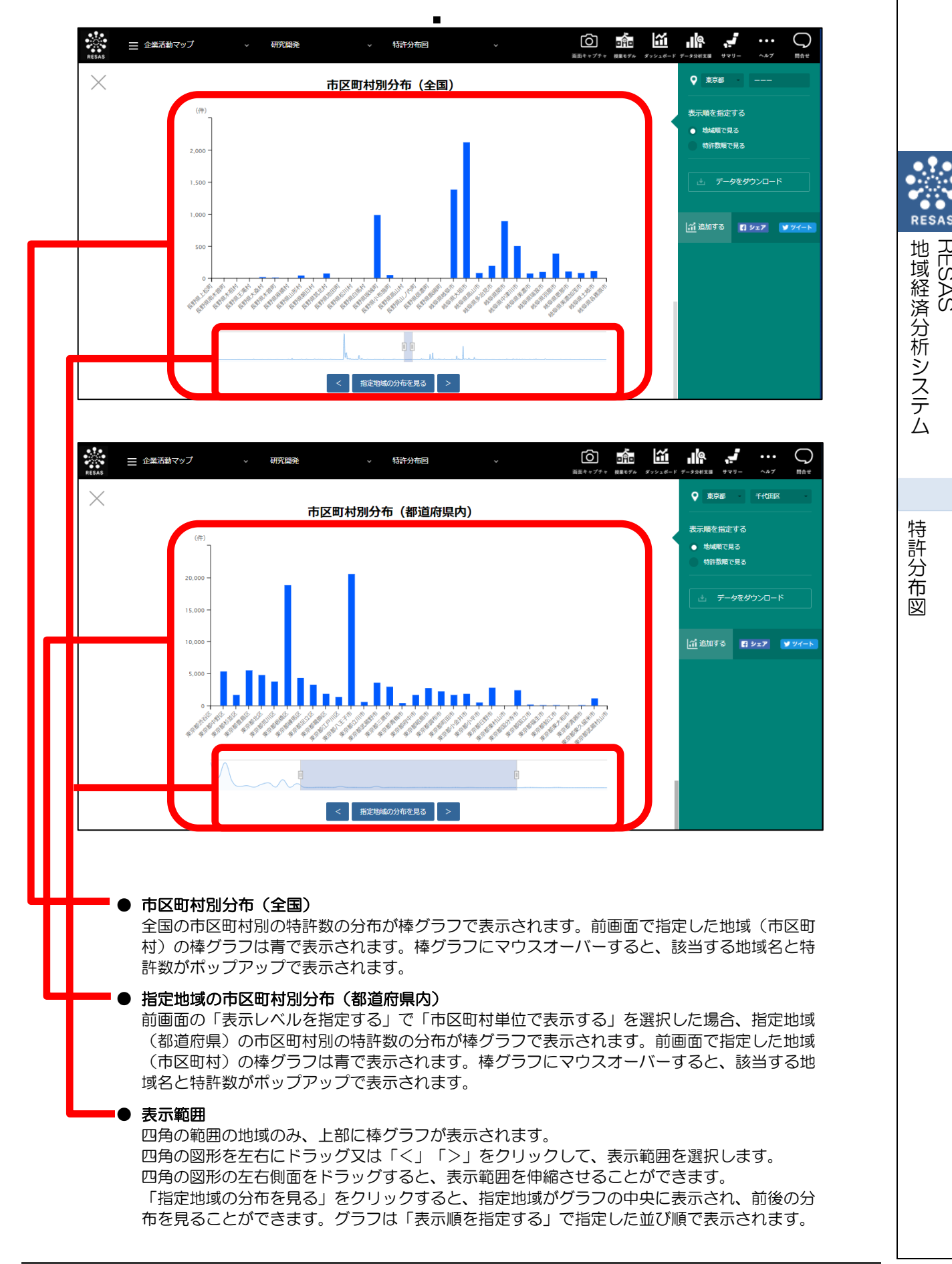

13

RESAS